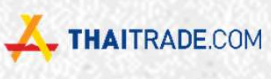

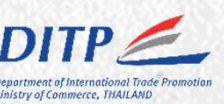

## เพิ่มโอกาสการค้า สู่ตลาดต่างประเทศ

.....

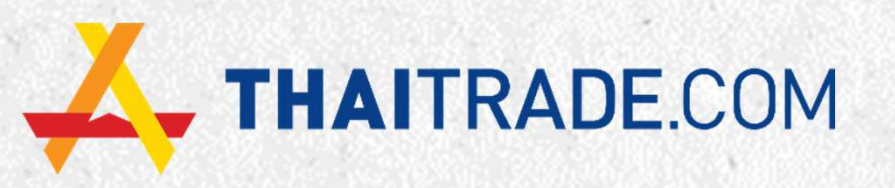

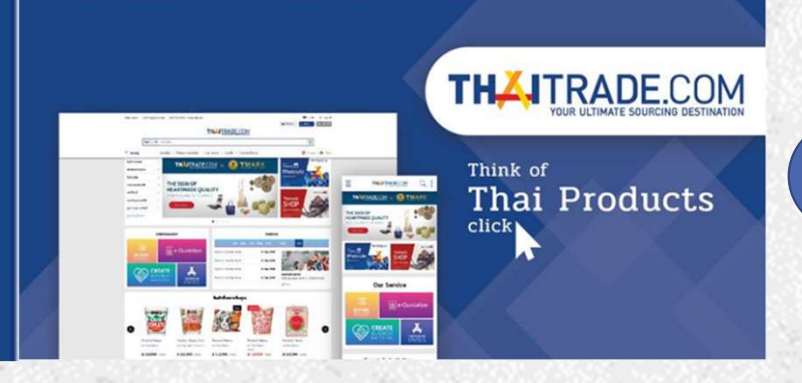

1

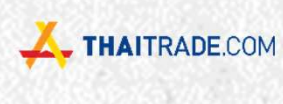

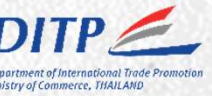

## THAITRADE.COM

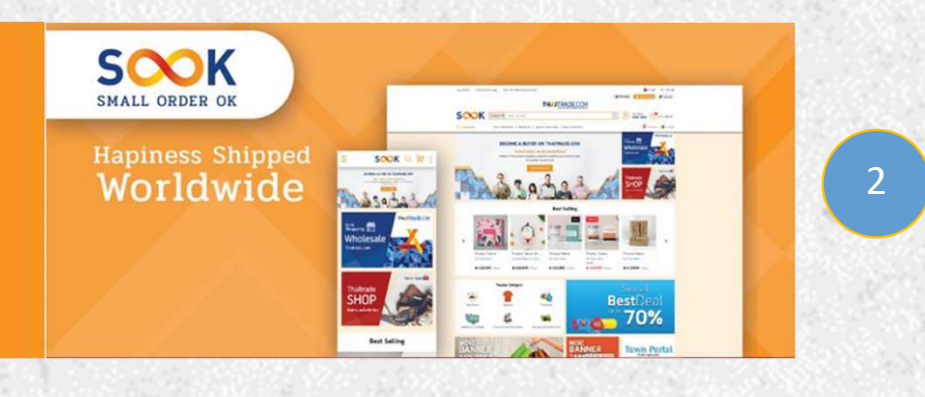

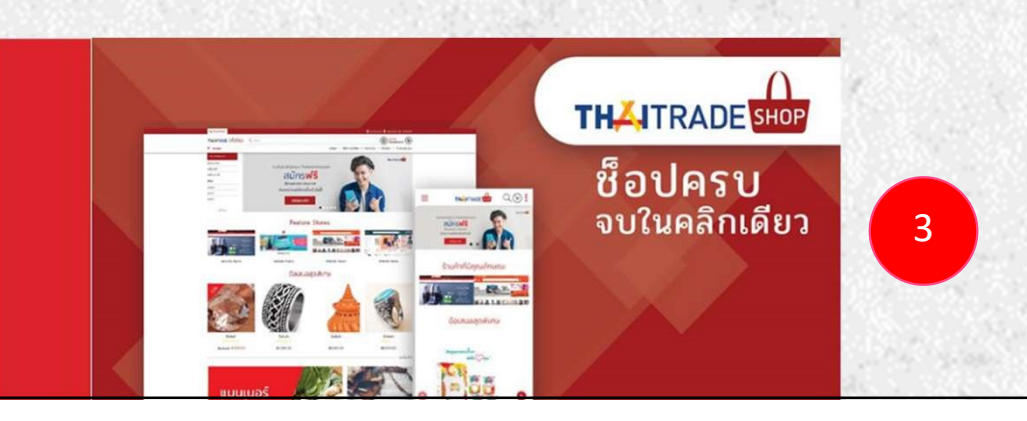

Thaitrade.com เป็นเว็บไซต์สำหรับการค้าออนไลน์ระหว่างประเทศ อย่างเป็นทางการของประเทศไทย

ริเริ่มและกำกับดูแลโดย กรมส่งเสริมการค้าระหว่างประเทศ กระทรวงพาณิชย์ ตั้งแต่ปี พ.ศ. 2554 เป็นต้นมา

เพื่อเป็นแหล่งรวบรวมสินค้าคุณภาพส่งออกของไทย ให้ผู้ซื้อชาวต่างชาติสามารถเข้าถึงสินค้าไทยได้โดยง่าย เพิ่มโอกาสการส่งออกสินค้าไทยให้แก่ผู้ประกอบการไทย ด้วยการบริการครบวงจรโดยไม่มีค่าใช้จ่าย

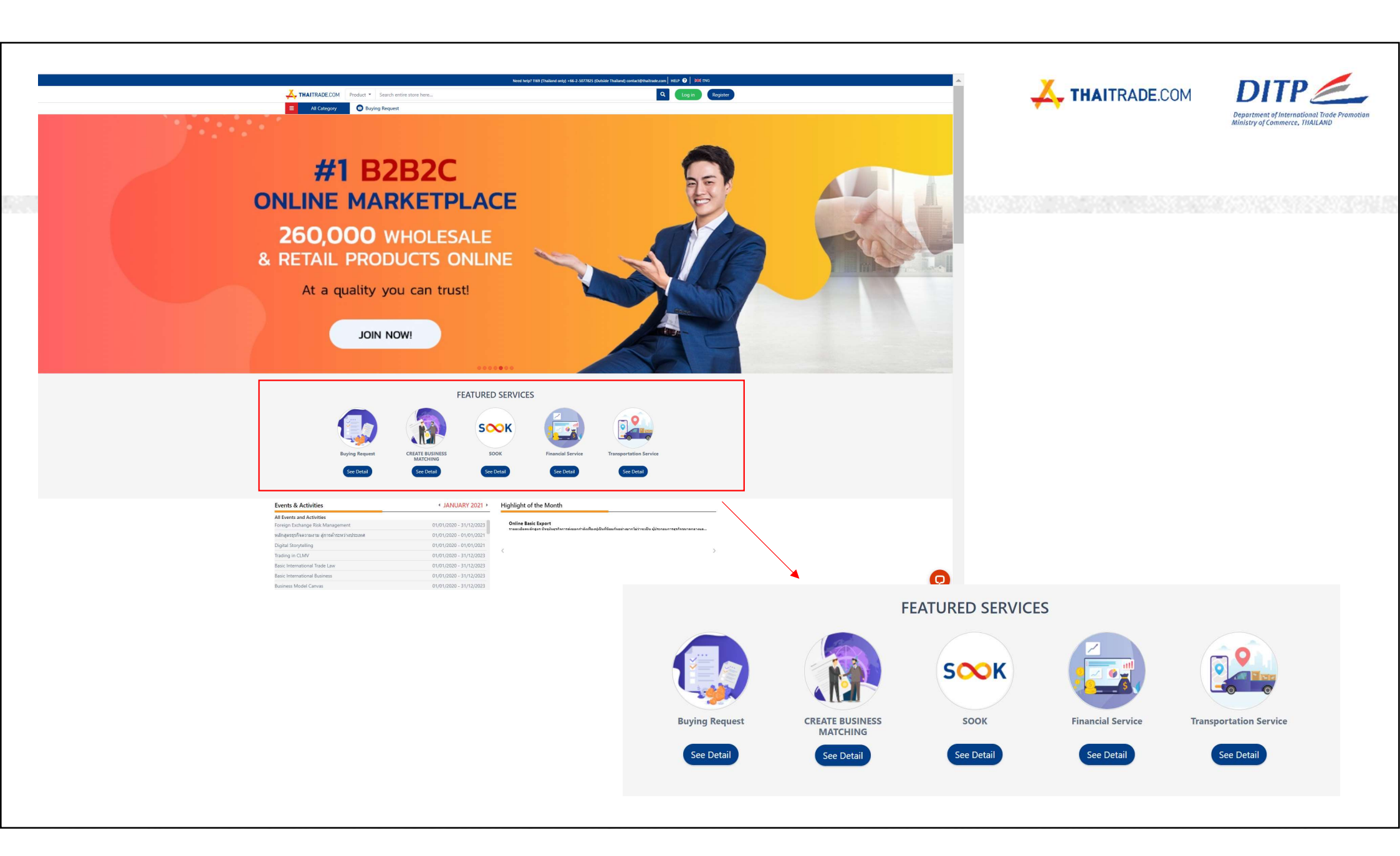

| - A + A + A + A + A + A + A + A + A + A                                                                                                    | <                                                                                                    | YOU M                                                                                                    | 1ay like                                                                                                    | <b>&gt;</b>                                                                                                    | 4 + 4 + 4 + 4 + 4 + 4 + 4 +<br>+ 4 + 4 + 5 + 5 + 5 + 5 + 5 + 5 + 5 + 5                                                                                                    | K THAITRADE.COM | DITP |
|----------------------------------------------------------------------------------------------------|----------------------------------------------------------------------------------------------------|----------------------------------------------------------------------------------------------------|----------------------------------------------------------------------------------------------------|----------------------------------------------------------------------------------------------------|----------------------------------------------------------------------------------------------------|-----------------|------|
| HOT                                                                                                    | CONSTRUCTION OF THE CONSTRUCTION OF THE CONSTRUCTURE OF THE CONSTRUCTURE OF THE CONSTR | HOI Telefor Condex<br>Condex Condex<br>Condex Condex<br>Condex Condex<br>Condex Condex<br>Condex Condex<br>Free<br>Kokland<br>Herbal Toothpaste 40: |                                                                                                    | HOT<br>File Gave Size<br>Intrie Groups Size                                                                                                    | HOT<br>Sugar<br>Sugar<br>Suga |                 |      |
| SANDINESS FOAM                                                                                                    | Urmatt Co.,Ltd.                                                                                                    | ASK FOR PRICE                                                                                                    | Coconut Jelly Drink ASK FOR PRICE Coconut Jelly Drink Coconut Jelly Drink Coconut Jelly Drink Cocount Jelly Drink Cocount Jell | ASK FOR PRICE                                                                                                    | ASK FOR PRICE                                                                                                    |                 |      |
| HOT CONTRACTOR OF CONTRACTOR OF CONTRACTOR O | Sik proten Honey segs                                                                                                    | SEAT COVERS<br>MITSUBISHI<br>RITON MR<br>MITSUBISHI<br>MITSUBISHI TIMON MR (2019 - 2020)                                                            | HOT Umoti<br>DASTED RICE CRACKERS<br>DASTED RICE CRACKERS                                                                                                    | HOT<br>WITH A State of the state of the state | HOT<br>THE STATE MANAGOSTEEN                                                                                                    |                 |      |
| \$8.30                                                                                                    | \$2.60 V                                                                                                    | Neoprene Front Row Seat Covers                                                                                                    | Smoky BBQ                                                                                                    |                                                                                                    |                                                                                                    |                 |      |
| Mega Energy Co.,Ltd.                                                                                                    | SIWA NATURAL<br>PRODUCTS COMPANY                                                                                                    | Zervi Asia Co.,Ltd.                                                                                                    | Urmatt Co., Ltd.                                                                                                    | Reams & Rolls Co., Ltd.                                                                                                    | CORPORATION                                                                                                    |                 |      |
| 4 = 5 = 5 = 5 = 5 = 5 = 5<br>= 5 = 5 = 5 = 5                                                                                                    |                                                                                                    | LOAD                                                                                                    | RRIVALS                                                                                                    |                                                                                                    | 5 + 5 + 5 + 5 + 5 + 5 + 5 + 5 + 5 + 5 +                                                                                                    |                 |      |
| TOTOLA ORTUNER<br>(2007-2014)                                                                                                    | TOYOTA FORTUNER<br>(2015.NOW)                                                                                                    | NEW                                                                                                    | NEW                                                                                                    | New                                                                                                    | NEW                                                                                                    |                 |      |
| Toyota Fortuner (2007 - 2014)<br>Neoprene Front Row Seat Covers                                                                                                    | Toyota Fortuner Neoprene Front<br>Row Seat Covers                                                                                                    | Air conditioner motor Model : SKU-<br>00038                                                                                                    | Air conditioner motor Model : SKU-<br>00035                                                                                                    | Motor for freezer Model : AM009E                                                                                                    | Industrial Fan (floor air filter) Model :<br>VF-1400-A (F)                                                                                                    |                 |      |
| ZERN Zervi Asia Co.,Ltd.                                                                                                    | ASK FOR PRICE                                                                                                    | ASK FOR PRICE                                                                                                    | ASK FOR PRICE                                                                                                    | ASK FOR PRICE                                                                                                    | Husan Industrial Co., Ltd.                                                                                                    |                 |      |
|                                                                                                    |                                                                                                    |                                                                                                    |                                                                                                    |                                                                                                    |                                                                                                    |                 |      |

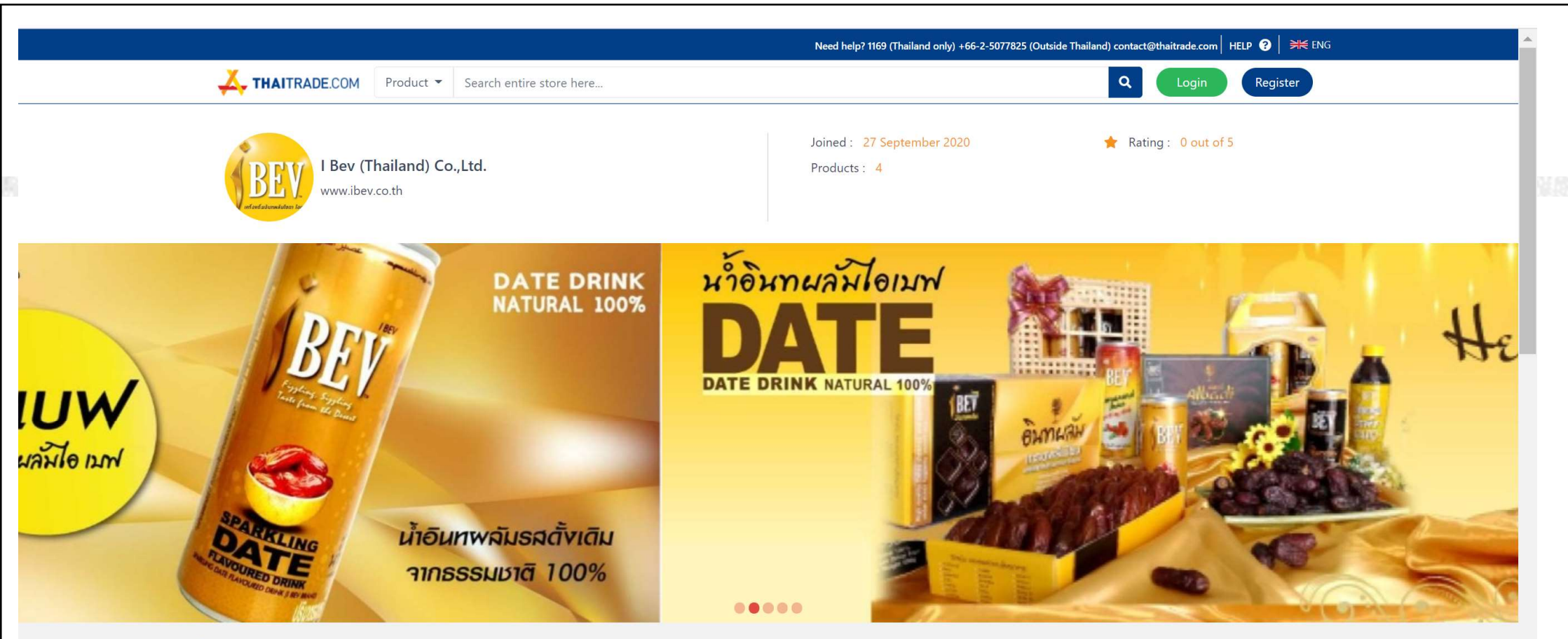

#### Description

I BEV (THAILAND) Co.,Ltd. was established by executives' concept to manufacture high quality of beverage which meet various standards, HALAL, GMP, HACCP. accepted by every country the world Moreover, the Company wants to create a new alternative of marketing promotion for the Sparkling Drink Fruits which are different from other brands in the market. It's not harmful to health, and it has become a potential export product of Thailand to ASEAN, Middle East, and global markets.

I BEV realizes that date fruit is essential to everyone's health. So Therefore, we produce Date juice contain on canned for easy drinking, we pay attention to every step of the process from selection the best kind of Date, Manufacturing process, Environment maintenance and save fruit

I BEV Healthy Family , Now we have 4 product :

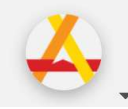

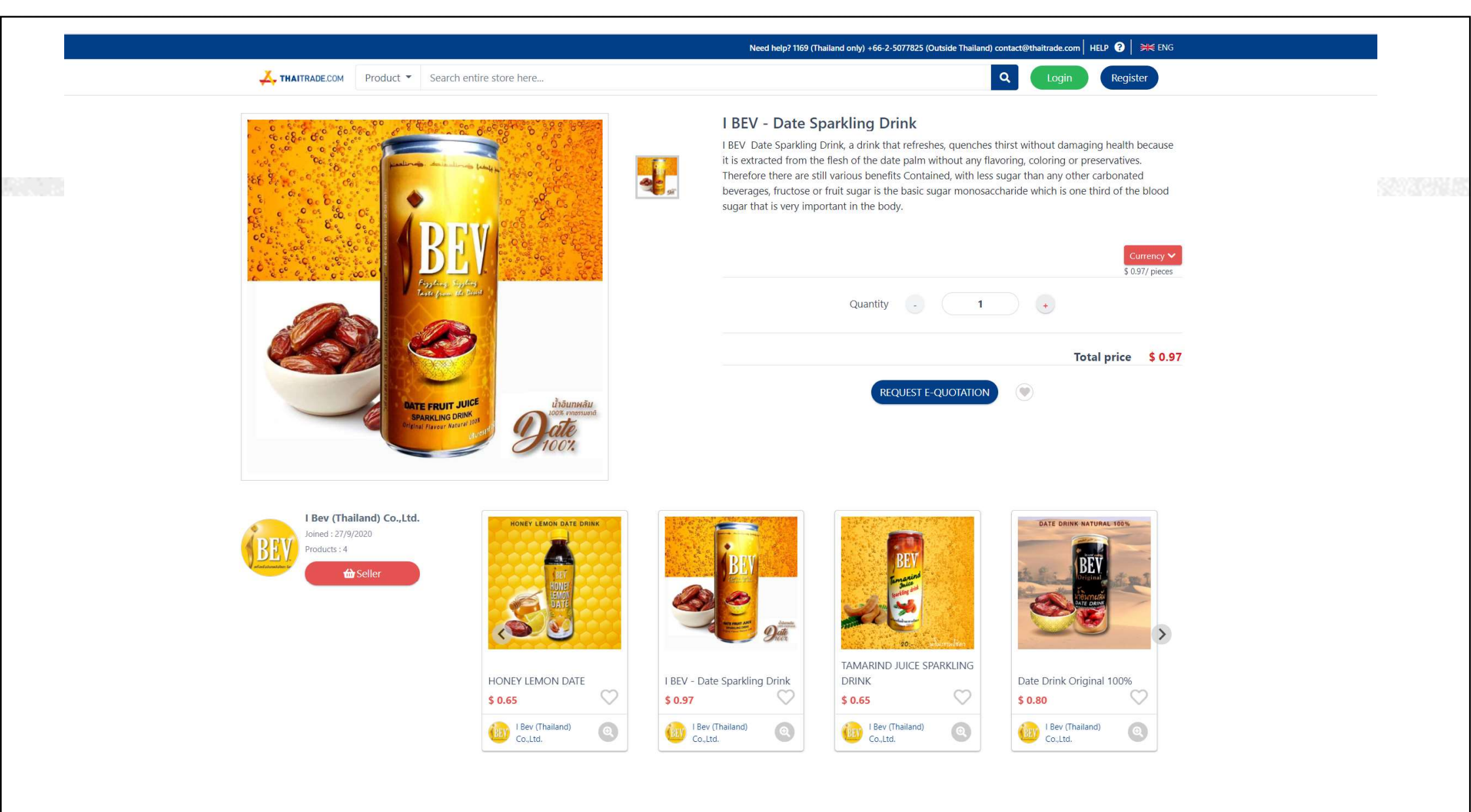

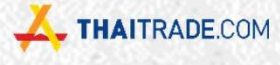

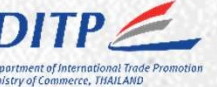

#### 3 เหตุผลที่ลูกค้าเลือก

#### Credibility

2

3

ส่งเสริมการค้าบนโลกออนไลน์ ภายใต้การดูแลของ กรมส่งเสริมการค้าระหว่างประเทศ กระทรวงพาณิชย์ มีระบบการคัดกรองทั้งผู้ซื้อ - ผู้ขายอย่างเป็นระบบ จึงมั่นใจได้ในการทำธุรกิจออนไลน์กับคู่ค้าทั่วโลก

#### Expand Business (Free Membership)

ขยายโอกาสทางธุรกิจ และเพิ่มโอกาสในการค้นเจอ สินค้าและการมีตัวตนบนโลกออนไลน์ในสายตา ผู้ซื้อจากทั่วโลก

#### World Class Business Connection

THAITRADE.COM

มีสำนักงานส่งเสริมธุรกิจระหว่างประเทศของ ไทยกว่า 60 สาขา รวมถึงเครือข่ายธุรกิจชั้นนำ ทั่วโลกครอบคลุมทั้งหน่วยงานภาครัฐและเอกชน ของประเทศต่าง ๆ ที่คอยสนับสนุนการทำธุรกิจ

## บริการเพื่อสนับสนุนสมาชิก **THAITRADE**.COM

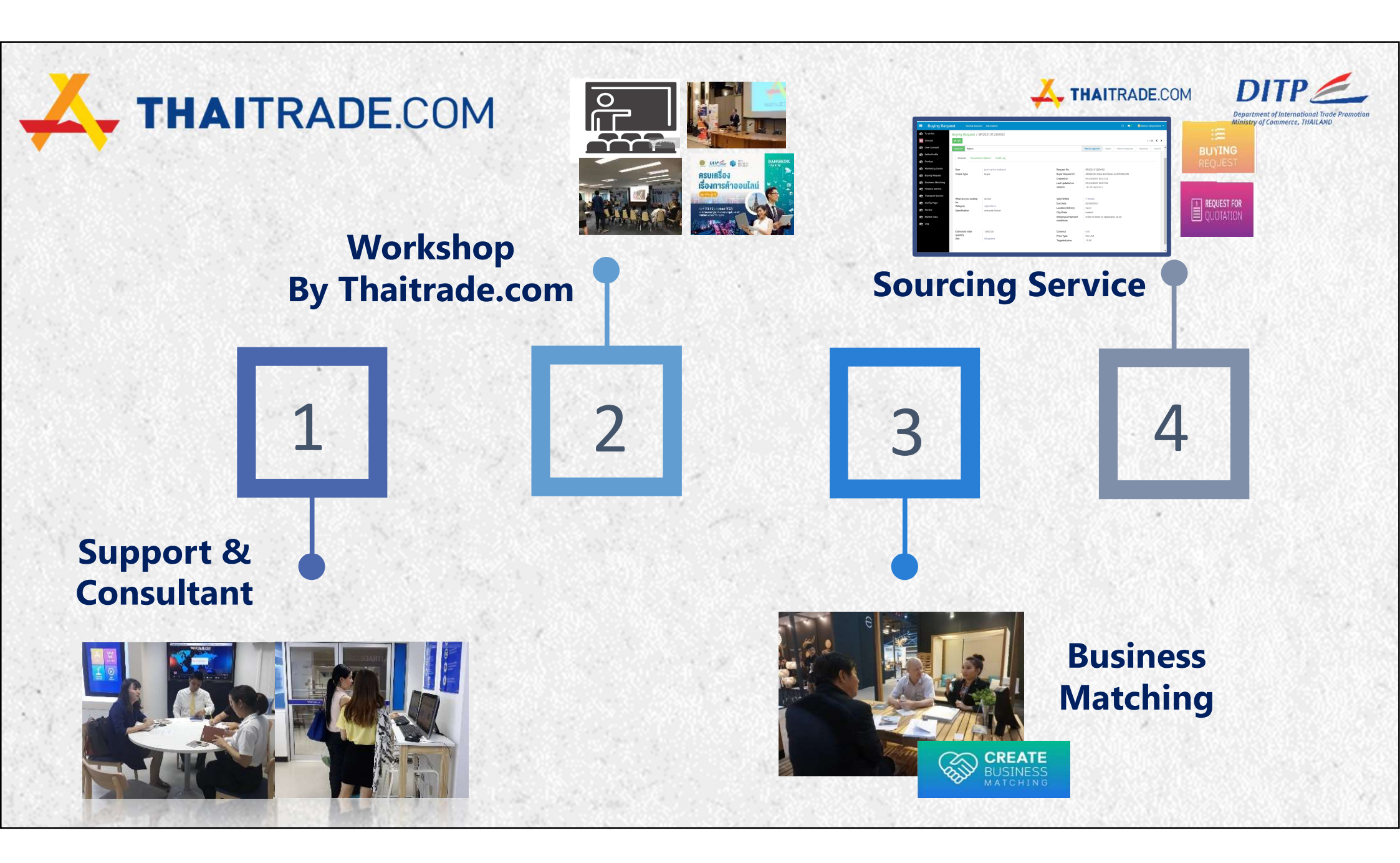

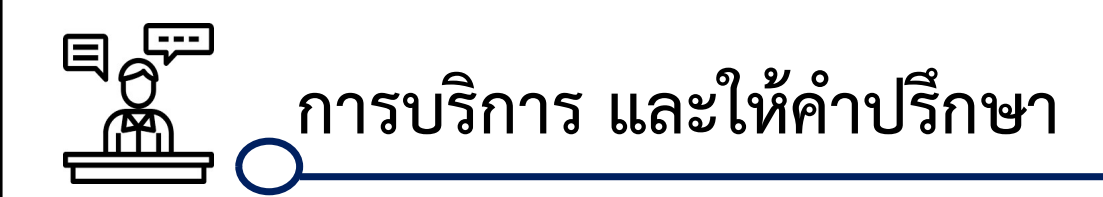

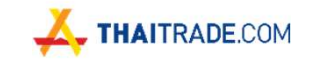

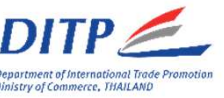

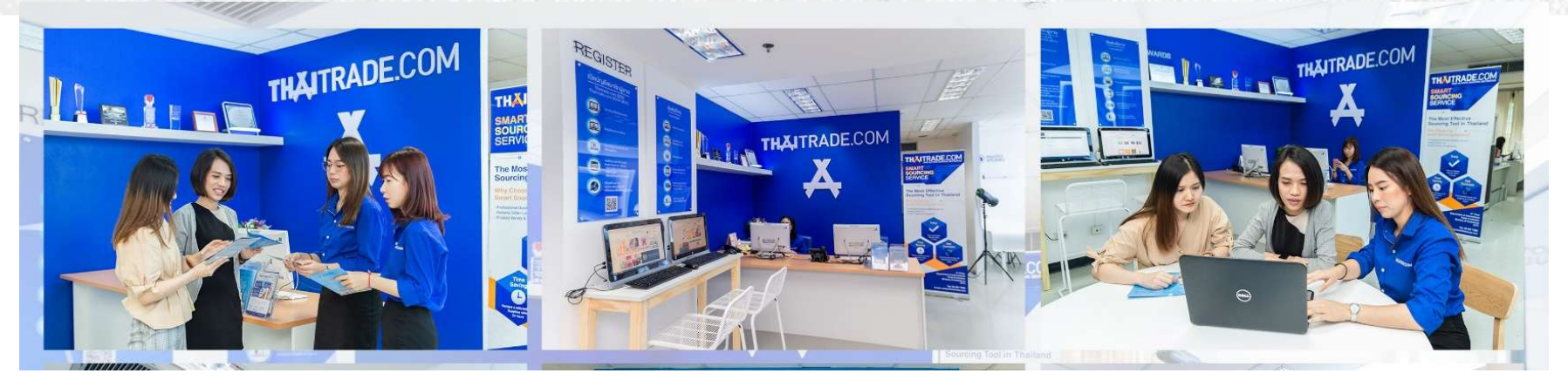

ศูนย์บริการให้คำปรึกษาความรู้และเทคนิค ด้านการค้าออนไลน์ แก่สมาชิกและผู้ประกอบการทั่วไป

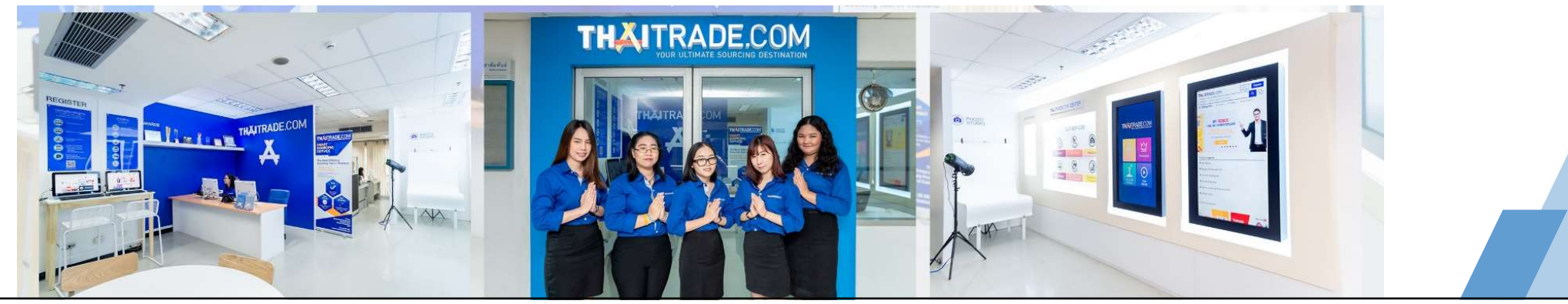

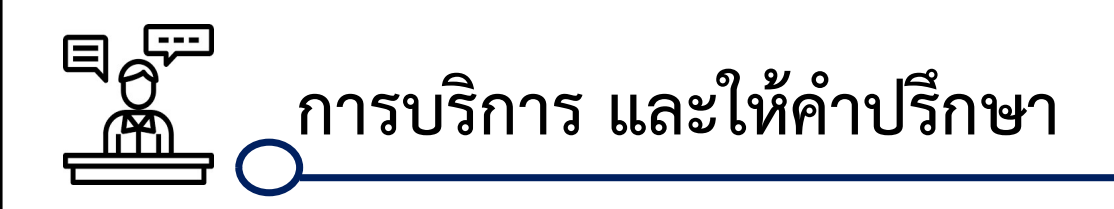

### THAITRADE.COM CENTER

กรมส่งเสริมการค้าระหว่างประเทศ ชั้น 5 โทร 0 2507 7825 อีเมล์ contact@thaitrade.com

\*ทุกบริการไม่มีค่าใช้จ่ายใดๆ ทั้งสิ้น

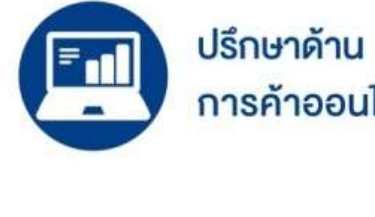

การค้าออนไลน์

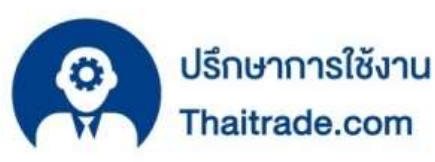

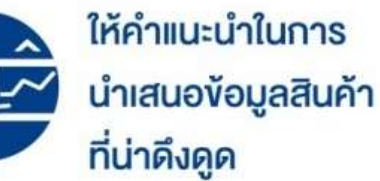

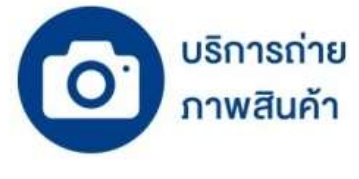

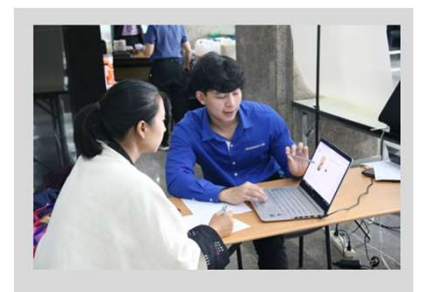

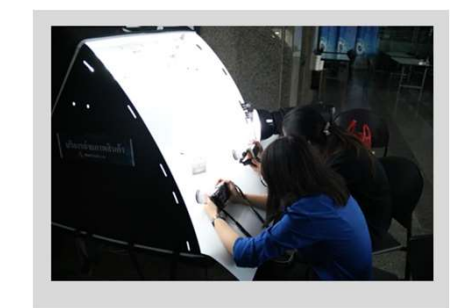

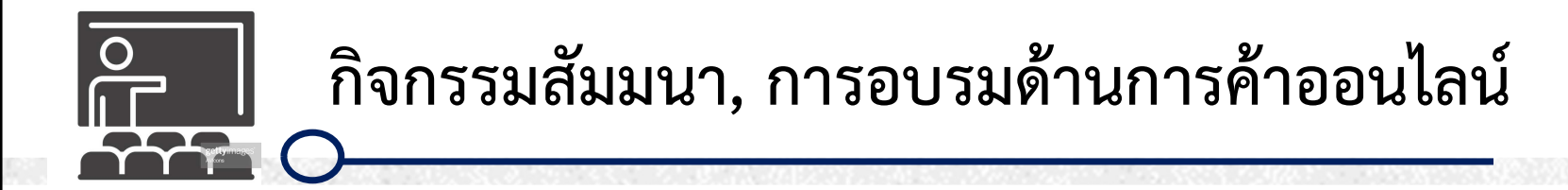

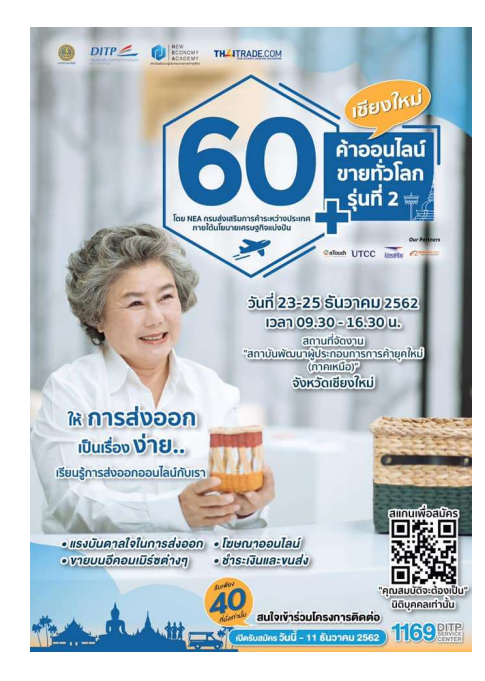

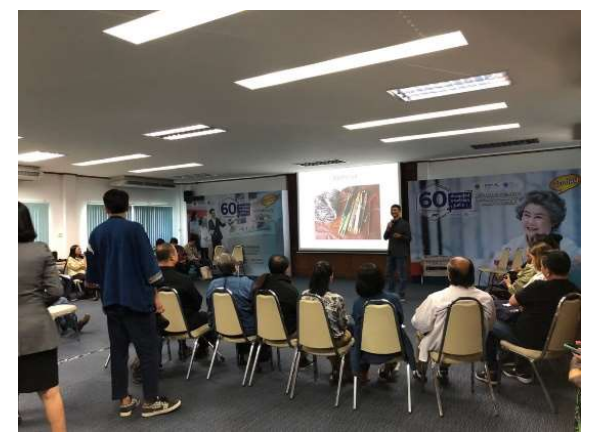

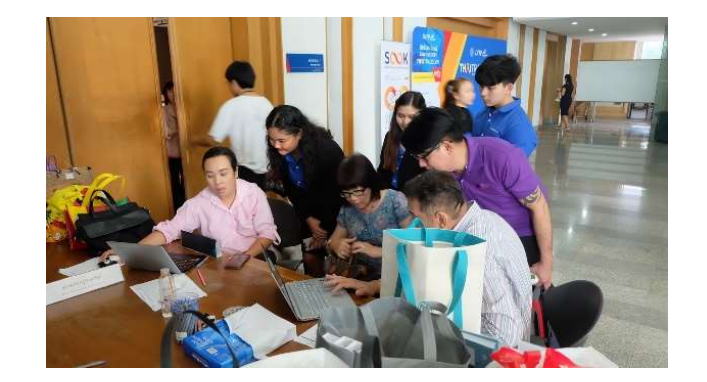

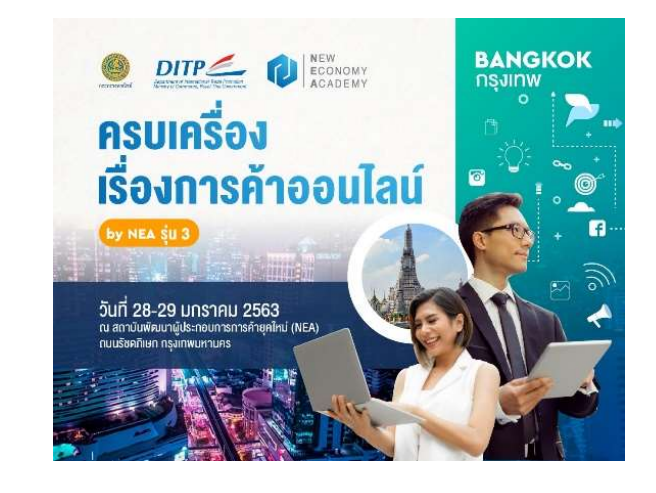

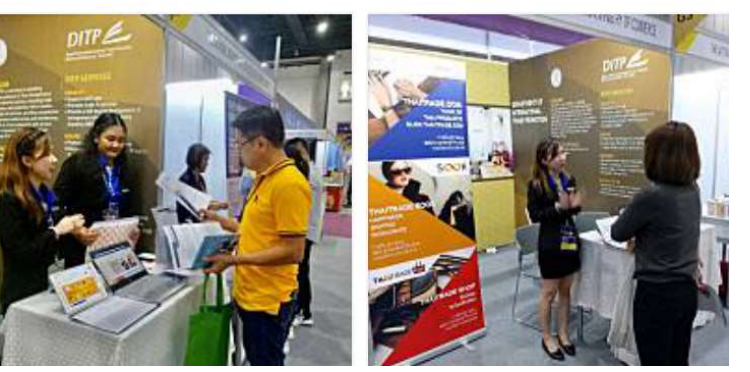

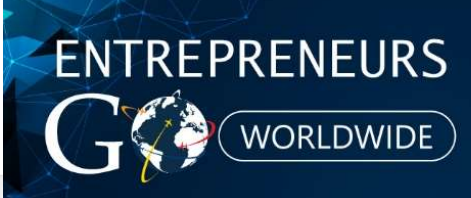

#### กิจกรรมพัฒนาศักยภาพ ด้านการตลาดออนไลน์ สู่ตลาดโลก

หตุผลที่ทำให้ **"ขายของออนไลน์ไม่ออก"** มีเพียงเรื่องเดียว... ผู้ขายยังไม่เข้าใจพฤติกรรมของลูกค้าออนไลน์ ซึ่งแตกต่างจากพฤติกรรมออฟไลน์โดยสิ้นเชิง

> ปลดล็อกการขายออนไลน์ เข้าใจ Digital Marketing กับกิจกรรมบรรยาย พร้อมทำ Workshop ฟรี!!

โดยผู้ก่อตั้งบริษัท Hexagon Labs บริษัทที่บุกเบิกการทำ Digital Marketing มีประสบการณ์วางแผนการตลาด ให้ทั้งธุรกิจ SME และแบรนด์ใหญ่ให้ประสบความสำเร็จบนโลกออนไลน์มาแล้วกว่า 40 ธุรกิจ

- 😑 เรียนรู้พฤติกรรมของลูกค้าออนไลน์ เพื่อนำไปพัฒนาธุรกิจอย่างยั่งยืน
- 😑 เทคนิคการเพิ่มมูลค่าให้กับสินค้าด้วยการถ่ายภาพ พร้อมรับบริการถ่ายภาพสินค้าฟรี!
- 😑 เทคนิคการเขียนคำบรรยายสินค้า เขียนอย่างไรให้ดึงดูดใจลูกค้าออนไลน์ 🌙
- 😑 วิธีการใช้งานเว็บไซต์ Thaitrade.com อย่างมีประสิทธิภาพ

พร้อมติดตาม **ความเคลื่อนไหวของเศรษฐกิจโลก และตัวช่วยด้านการเงิน** โดยผู้เชี่ยวชาญจากธนาคารเพื่อการส่งออกและนำเข้าแห่งประเทศไทย เพื่อให้ทันต่อเหตุการณ์ความเปลี่ยนแปลงในปี 2563

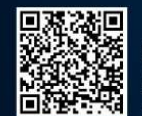

สอบถามข้อมูลเพิ่มเติม โทร. 02-5077825 Emoil: register@thaitrade.com

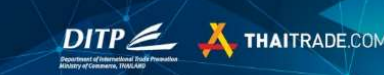

### Workshop

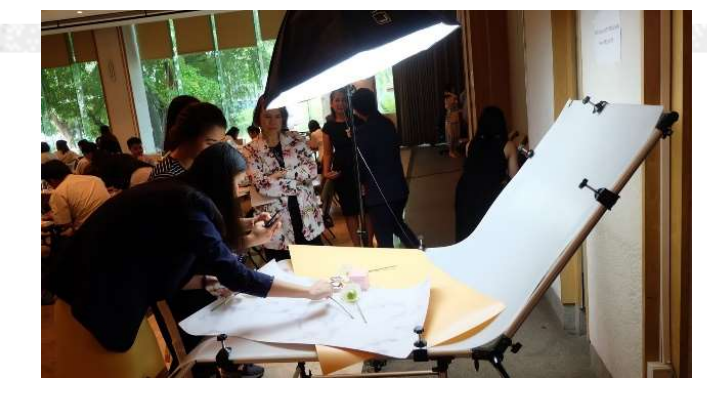

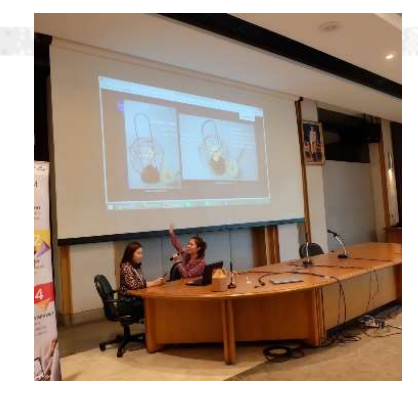

LANGE THAITRADE.COM

#### Service

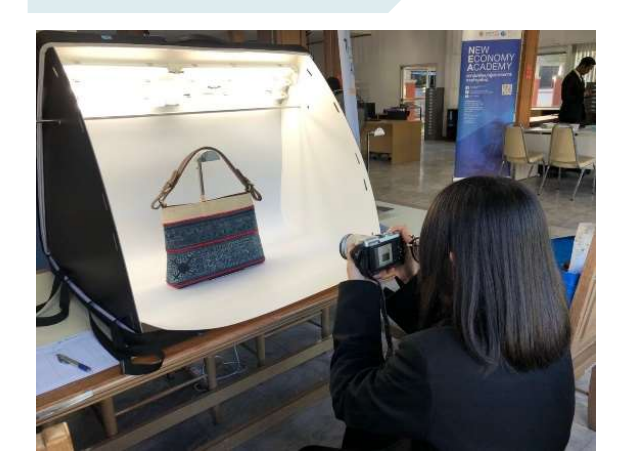

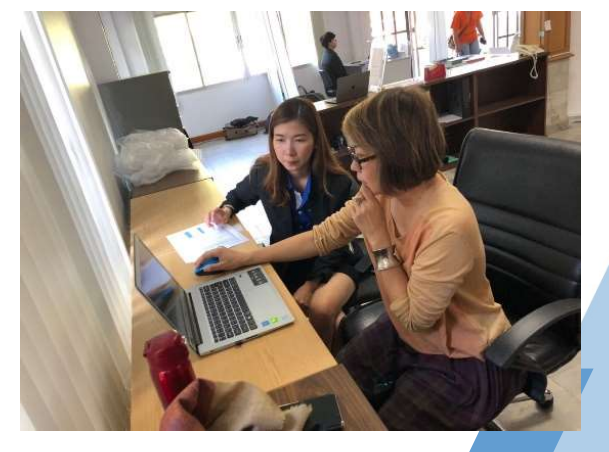

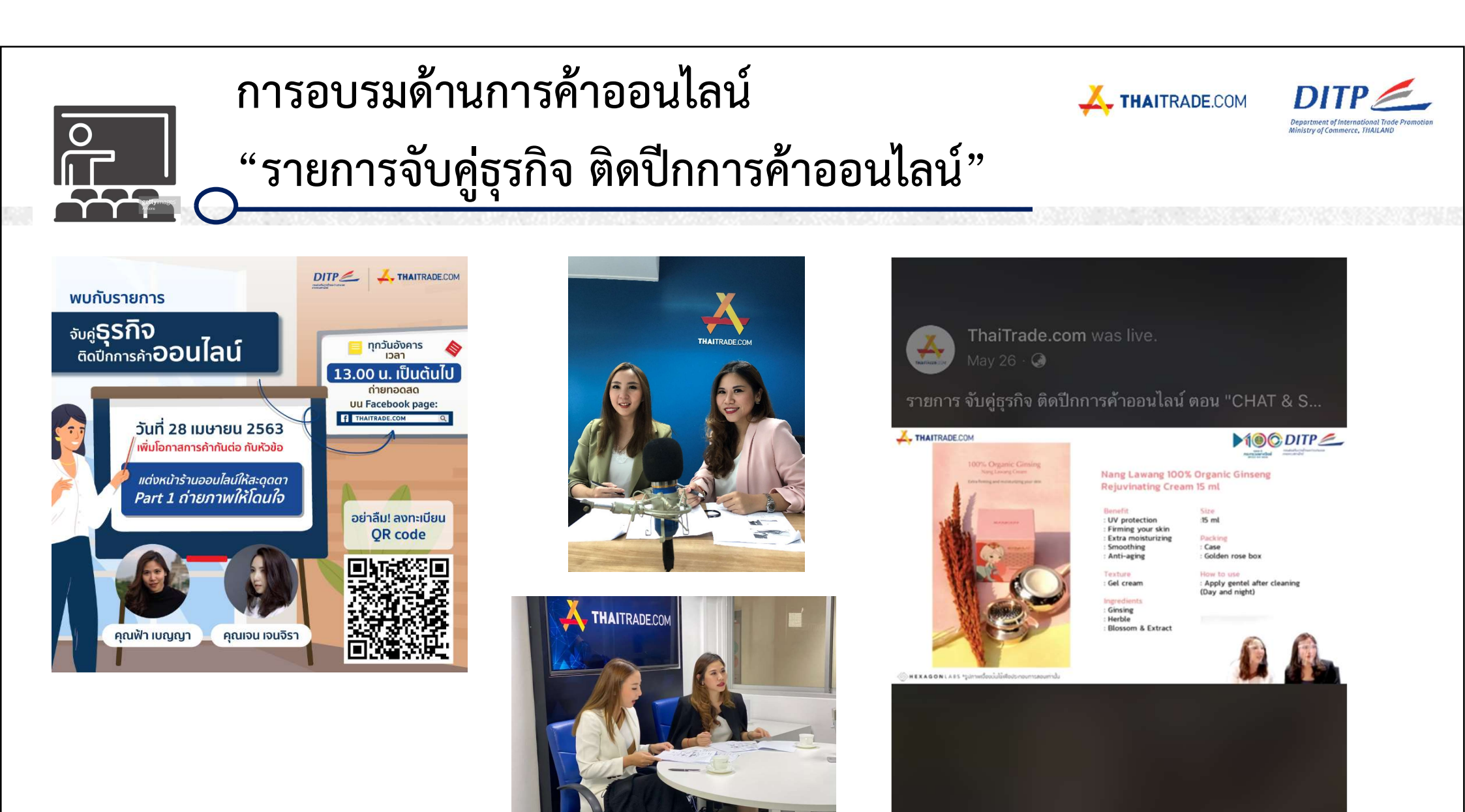

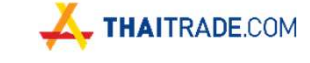

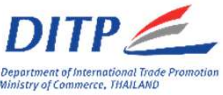

## Business Matching & Personal Assistant

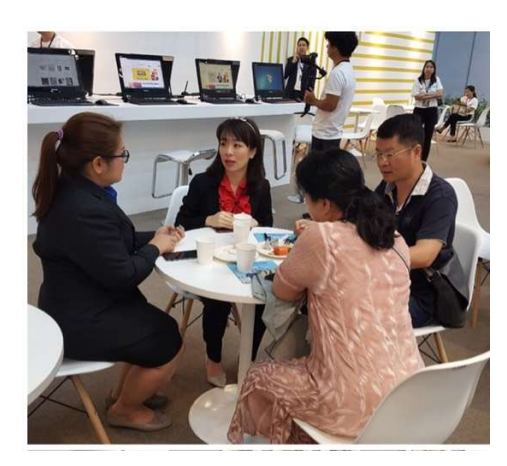

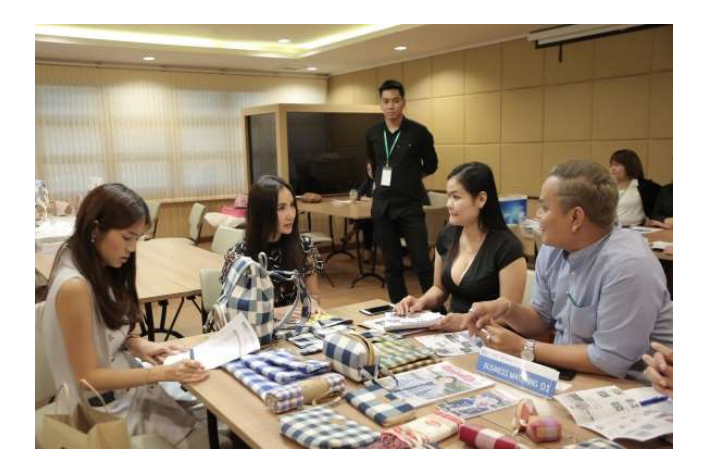

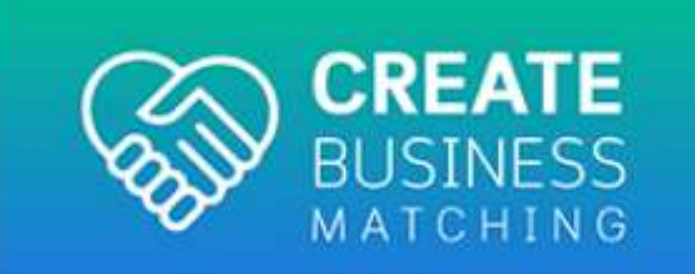

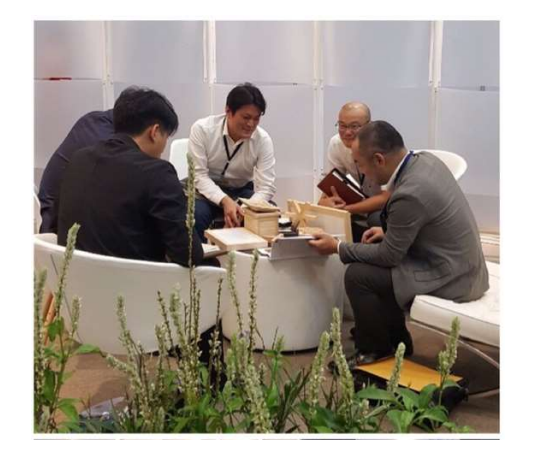

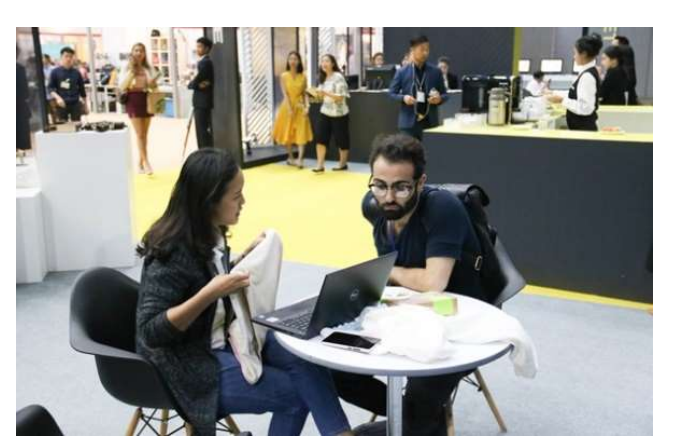

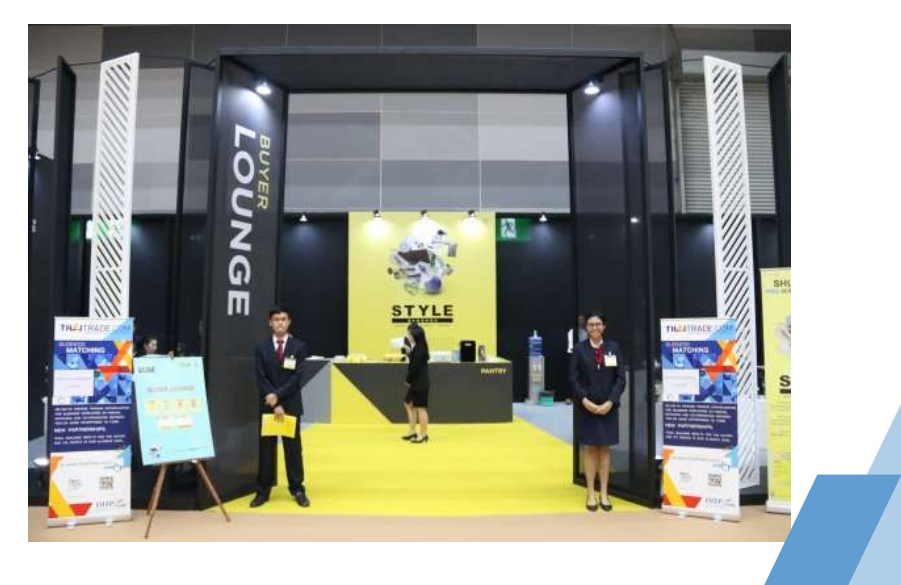

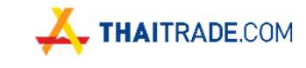

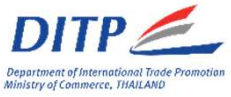

## Online Business Matching

Com Motio

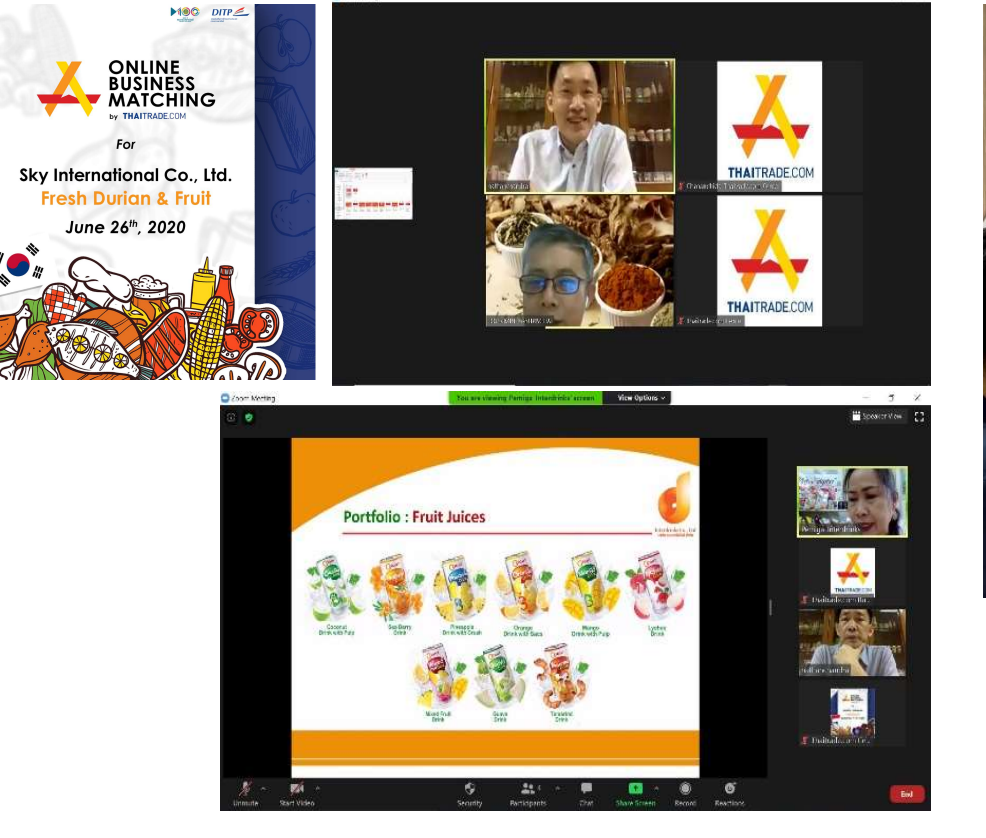

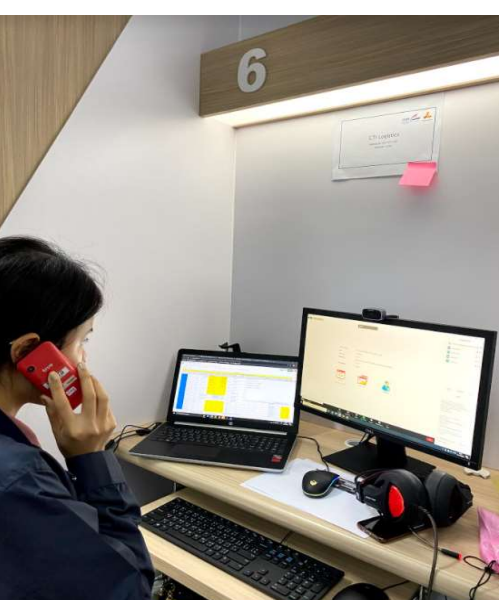

0.5

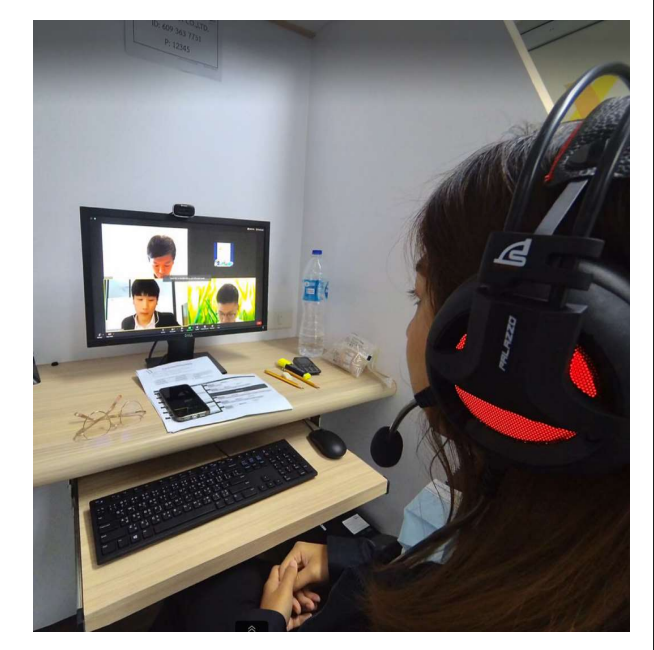

HAITRADE.COM

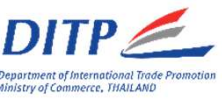

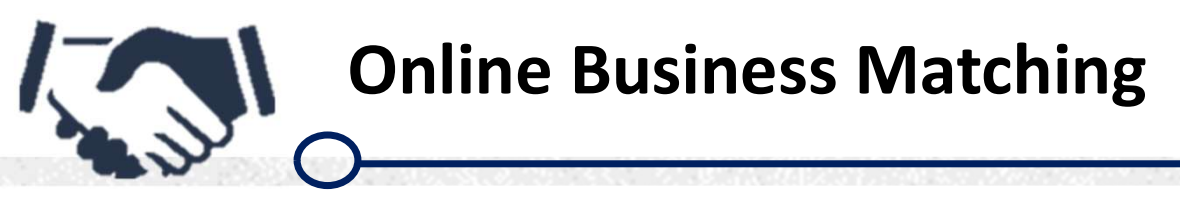

กระทรวงพาณิชย์ กรมส่งเสริมการค้าระหว่างประเทศ ชั้น 5 อาคารริมน้ำ สนามบินน้ำ

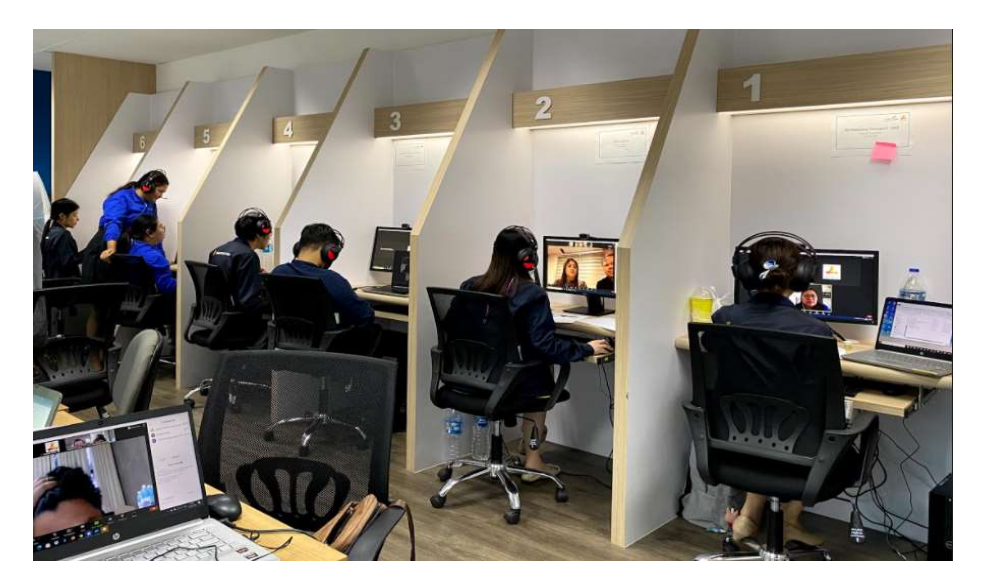

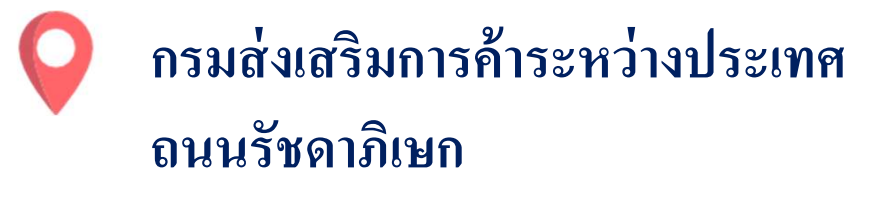

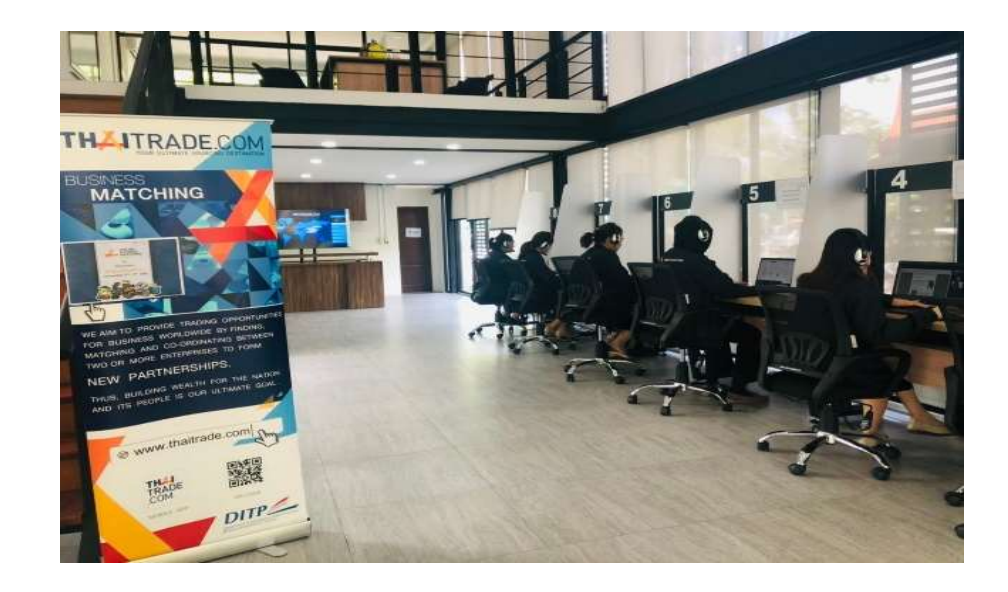

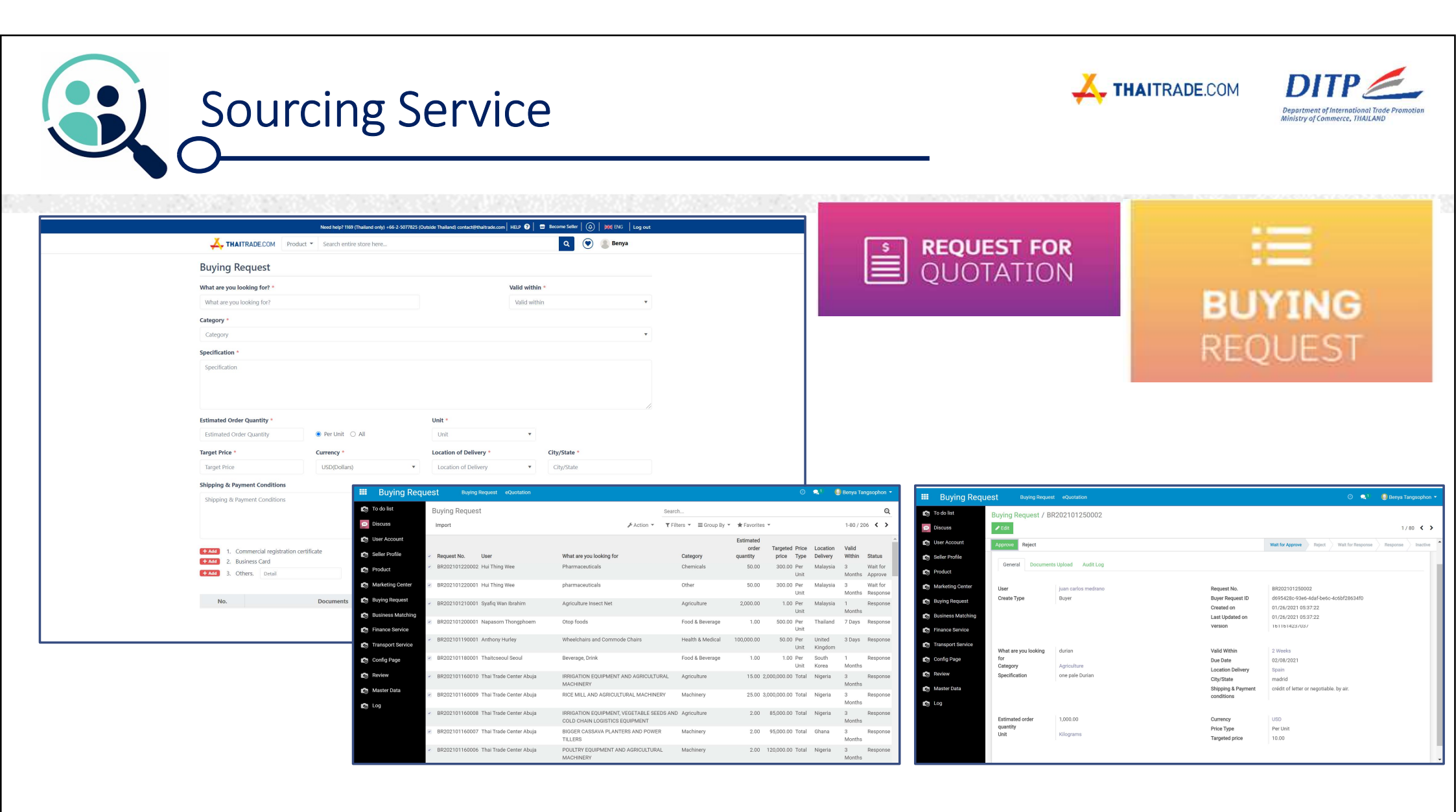

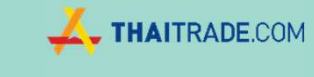

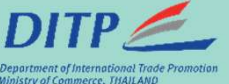

## การลงทะเบียนเป็นผู้ขาย

### (Seller)

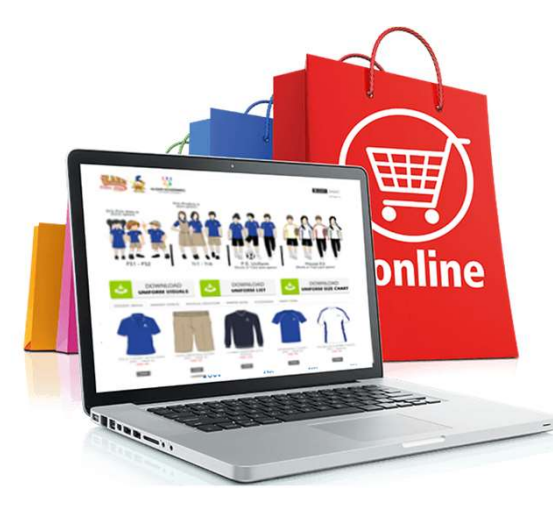

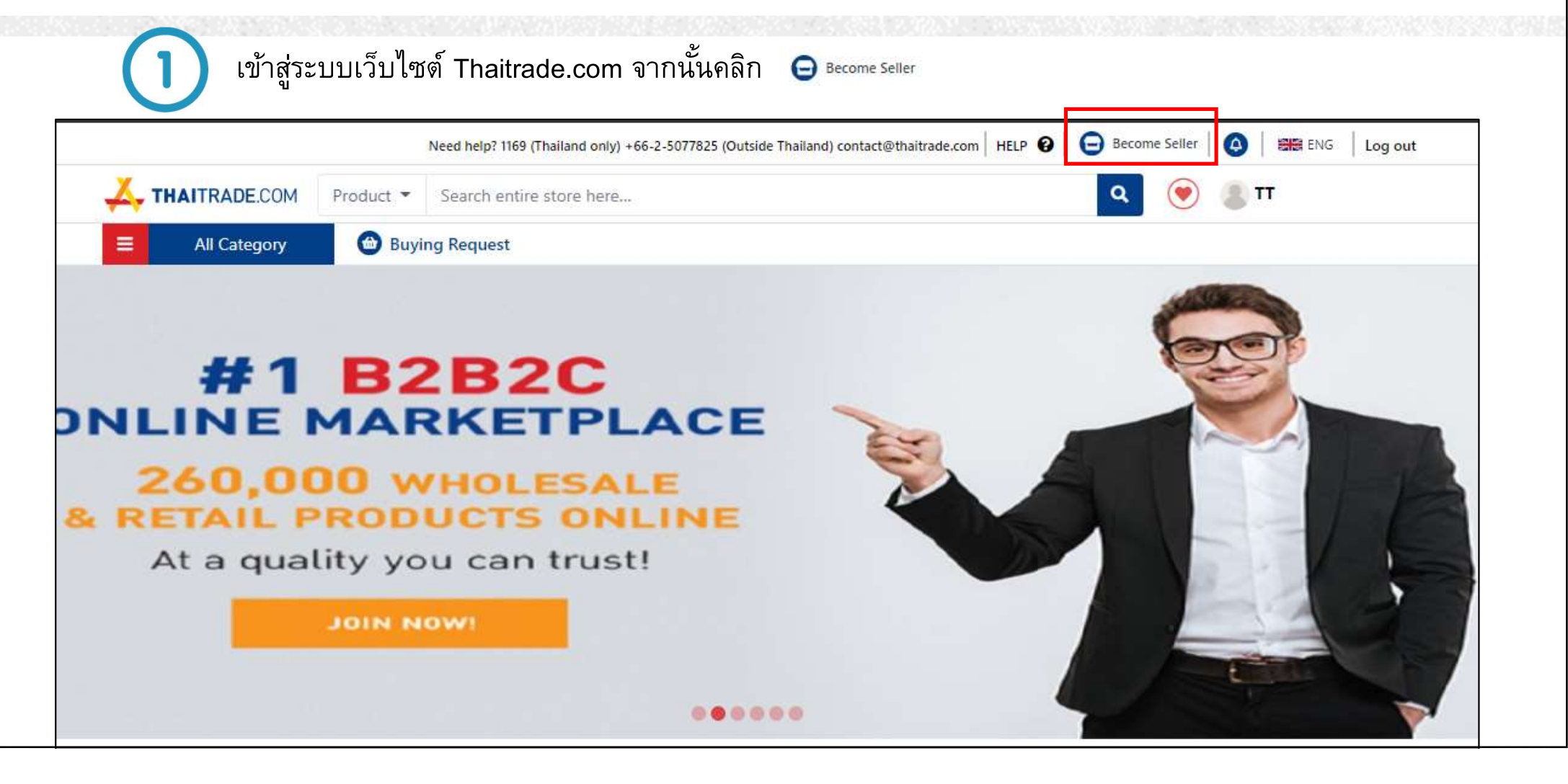

การลงทะเบียนเป็นผู้ขาย (Seller)

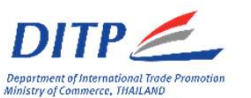

A THAITRADE.COM

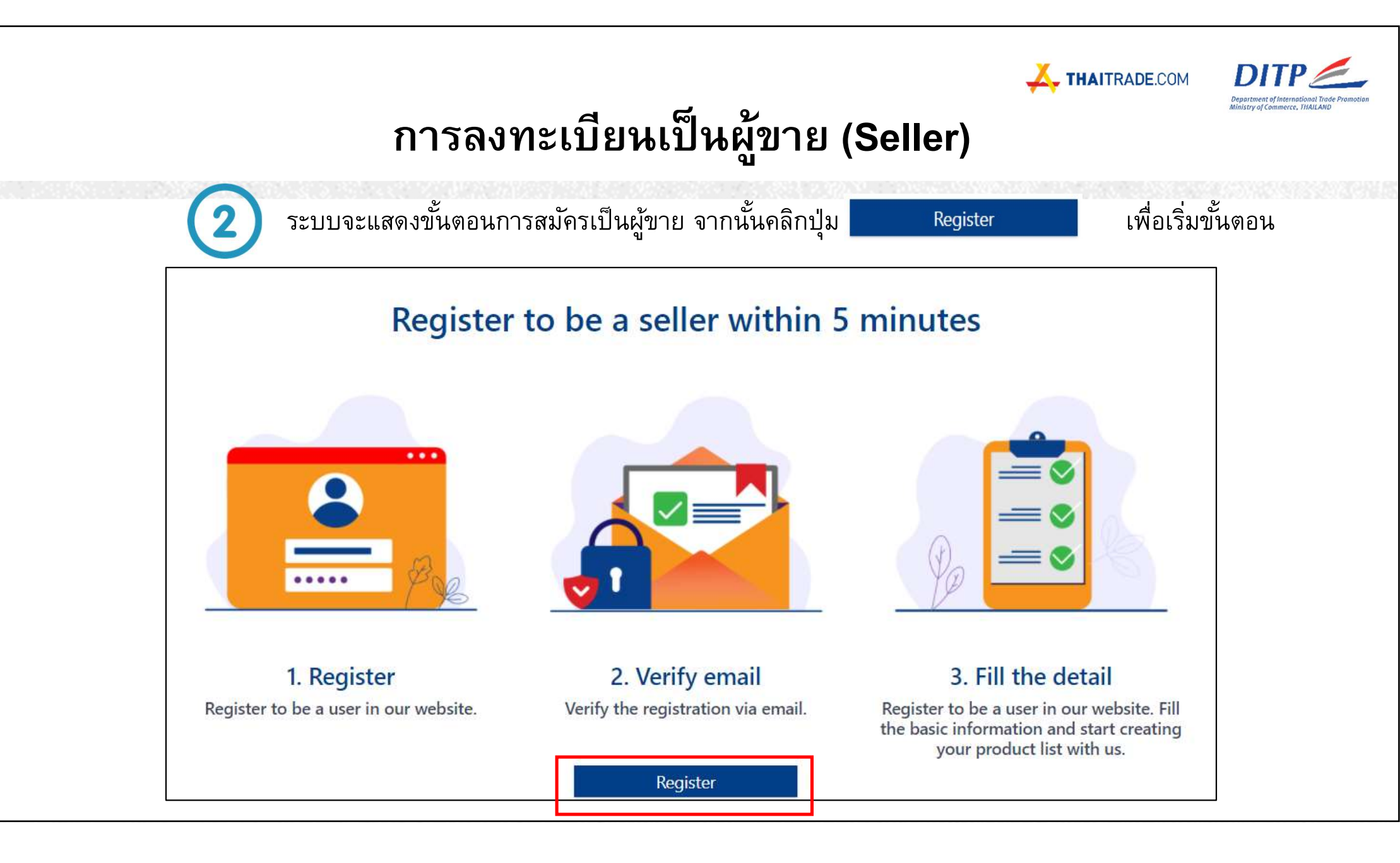

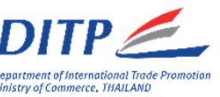

### การลงทะเบียนเป็นผู้ขาย (Seller)

| P                                                              | lease fill in your detail from be                                   | low to start selling with Thaitrade        |        |   |
|----------------------------------------------------------------|---------------------------------------------------------------------|--------------------------------------------|--------|---|
| 1                                                              | 2                                                                   | 3                                          |        |   |
| General                                                        | Address                                                             | Documents                                  | Finish |   |
|                                                                |                                                                     |                                            |        |   |
| Business ID *                                                  |                                                                     | Company Name *                             |        |   |
| Business ID                                                    |                                                                     | Company Name                               |        |   |
| Business ID is require                                         |                                                                     | Company Name is require                    |        |   |
| Business Type *                                                |                                                                     | Short description about your company       |        |   |
| Agent Distributor Importer Service trade Wholesaler            | Buying Office Exporter Manufacturer Trading company                 | Short description about your company       |        |   |
| Export Market                                                  |                                                                     | Store URI                                  |        |   |
| D Africa                                                       |                                                                     |                                            |        |   |
| Australia/Pacific                                              | Europe                                                              | https://www.thaitrade.com/store/ Store URL |        |   |
| Notrth America                                                 | South America                                                       |                                            |        |   |
| Product Catagory Interest 1                                    |                                                                     |                                            |        |   |
|                                                                | 201 PD 10                                                           |                                            |        |   |
| Agriculture                                                    | Food & Beverage                                                     |                                            |        |   |
|                                                                | Bag & Luggage. Shoes and Fashion                                    |                                            |        |   |
| Gems. Jewelry and Accessories                                  | Textiles & Leather Products                                         |                                            |        |   |
| Automobiles & Motoroules                                       |                                                                     |                                            |        |   |
| Automobiles & Motorcycles     Results & Personal Care          | Health & Medical                                                    |                                            |        |   |
| Herbal                                                         | Home & Living                                                       |                                            |        | 1 |
| Home Decor                                                     | Furniture                                                           |                                            |        | 1 |
| Home Appliance                                                 | Machinery                                                           |                                            |        | 1 |
| <ul> <li>Measurement &amp; Analysis<br/>Instruments</li> </ul> | <ul> <li>Mechanical Parts &amp; Fabrication<br/>Services</li> </ul> |                                            |        |   |
| Construction & Real Estate                                     | Computer Hardware & Software                                        |                                            |        |   |
| Business Services                                              | Packaging & Printing                                                |                                            |        | 1 |
| Chemicals                                                      | Energy                                                              |                                            |        | 1 |
| Minerals & Metallurgy                                          | Stationary                                                          |                                            |        | 1 |
| Gifts & Crafts                                                 | 🗌 Toys & Hobbies                                                    |                                            |        |   |
| Product Category Interest is require                           |                                                                     |                                            |        |   |
| Website                                                        |                                                                     | Company Email *                            |        |   |
| Website                                                        |                                                                     | Company Email                              |        | 1 |
|                                                                |                                                                     |                                            |        |   |
|                                                                |                                                                     | Company Email is require                   |        |   |

Step 1 General ให้กรอกข้อมูลเกี่ยวกับ ซึ่งจะมีส่วนที่ จำเป็นต้องระบุดังนี้ Business ID Company Name Business Type Product Category Interest Company Email

— เมื่อกรอกข้อมูลเรียบร้อยแล้วกดปุ่ม

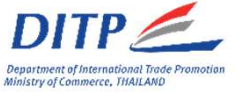

## การลงทะเบียนเป็นผู้ขาย (Seller)

| All Category         | Buying Request                   |                             |                     |                                           |
|----------------------|----------------------------------|-----------------------------|---------------------|-------------------------------------------|
| Ple                  | ease fill in your detail from be | elow. To start sell with Th | ai Trade            |                                           |
| General              | Address                          | Documents                   | Finish              |                                           |
| Address *<br>Address |                                  | Country<br>Thailand         |                     | Step 2 Address กรอกทอยู,<br>เบอร์โทรศัพท์ |
| Postal Code *        | Province *                       | Mobile "                    | Company Phone       |                                           |
| Fax<br>Fax           |                                  |                             |                     |                                           |
| Map<br>Select files  |                                  | Map Link URL                |                     |                                           |
|                      | N                                | ext                         | เมื่อกรอกข้อมูลเรีย | เร้อยแล้วกดปุ่ม Next                      |

### การลงทะเบียนเป็นผู้ขาย (Seller)

|                                                                                                    |                                                                                                    | Please fill in your detail from b                                                                                                    | elow. To start sell with Thai T                                                                                                    | rade                                |    |
|----------------------------------------------------------------------------------------------------|----------------------------------------------------------------------------------------------------|----------------------------------------------------------------------------------------------------|----------------------------------------------------------------------------------------------------|-------------------------------------|----|
|                                                                                                    | 0                                                                                                    | 0                                                                                                    | 3                                                                                                    |                                     |    |
|                                                                                                    | General                                                                                                    | Address                                                                                                    | Documents                                                                                                    | Finish                              |    |
| Compar                                                                                                    | ny document                                                                                                    | file upload                                                                                                    |                                                                                                    |                                     |    |
| (Supporte                                                                                                    | d JPG and PDF file                                                                                                    | format only )                                                                                                    |                                                                                                    | filesize 0 MB / 50 M                | 1B |
|                                                                                                    |                                                                                                    | Document                                                                                                    |                                                                                                    | Files                               |    |
| A Copy of er<br>authorized p                                                                                                    | very page of affidavit. Ai<br>person. *                                                                                                    | pages shall be stamped (if any) and certified as tr                                                                                                    | ue copy by an Select files                                                                                                    |                                     |    |
| Thank y<br>register<br>Please u<br>(+ Add<br>(+ Add<br>(+ Add)                                                                                                    | you for your II<br>ed in Thailand<br>upload addition<br>1. Certificate of Memb<br>2. Certificate of Award<br>3. ISO / GMP / HACCP                                                                                                    | terest. To apply for a seller i<br>d only.<br>onal documents. (At least on<br>er of the Department of International Trade; such a<br>; such as PM Awards / TTM / Demark / Thailand's I<br>(PDA / TSI / TQA Certication and etc of Thailand.                                                                                                    | e from the following list)<br>s EL / TDC / P.EL / P.TDC. *<br>Brand / Smart Exporter.                                                                                                    | , your company must be              |    |
| Thank y<br>register<br>Please u<br>+AAA<br>+AAA<br>+AAA<br>+AAA<br>+AAA                                                                                                    | You for your II<br>ed in Thailanu<br>apload addition<br>1. Certificate of Memb<br>2. Certificate of Award<br>3. ISO / GMP / HACCP<br>4. Certificate of any ac<br>5. Member of the Asso<br>6. Documents as the e<br>7. Other Desail                                                                                                    | terest. To apply for a seller is<br>d only.<br>onal documents. (At least on<br>er of the Department of International Trade; such as<br>(such as PM Awards / TTM / Demark / Thailand:<br>(VDA / TISI / TQA Certication and et of Thailand.<br>(Vities which held by the department of Internation<br>clation Certification or conferderation various of Th<br>itrepreneur with exporter experience.                                                                                                    | e from the following list)<br>s EL / TDC / P-EL / P-TDC. *<br>Brand / Smart Exporter.<br>hal Trade; such as Trade Pair / Smart Exporter P<br>halland.                                     | rogram / Other Courseworks and etc. |    |
| Thank y<br>register<br>Please u<br>+ Add<br>+ Add<br>+ Add<br>+ Add<br>+ Add<br>+ Add<br>+ Add<br>+ Add<br>+ Add<br>+ Add<br>+ Add<br>+ Add<br>+ Add                                                                                                    | You for your II<br>ed in Thailanu<br>pload addition<br>2. Certificate of Memb<br>2. SO / GMP / HACCP<br>4. Certificate of any ac<br>5. Member of the Asso<br>6. Documents as the e<br>7. Other Detail                                                                                                    | Terrest. To apply for a seller in<br>d only.<br>onal documents. (At least on<br>er of the Department of International Trade; such as<br>c such as PM Awards / TTM / Demark / Thailand's<br>(PDA / TSI / TQA Certication and etc of Thailand.<br>Wites which held by the department of Internation<br>clation Certification or conferderation various of Tr<br>ittrepreneur with exporter experience.                                                                                                    | member of Thaitrade.com<br>e from the following list)<br>s EL / TDC / P.EL / P.TDC. *<br>Brand / Smart Exporter.<br>hal Trade; such as Trade Fair / Smart Exporter P<br>halland.<br>Files | rogram / Other Courseworks and etc. |    |
| Thank y<br>register<br>Please u<br>+AA<br>+AA<br>+AA<br>+AA<br>+AA<br>+AA<br>+AA<br>No.                                                                                                    | You for your in<br>ed in Thailamu<br>pload addition<br>1. Certificate of Memb<br>2. Certificate of Award<br>3. ISO / GMP / HACCP<br>4. Certificate of any ac<br>5. Member of the Asso<br>6. Documents as the e<br>7. Other Detail                                                                                                    | Terrest. To apply for a seller i<br>d only.<br>onal documents. (At least on<br>er of the Department of International Trade; such a<br>; such as PM Awards / TTM / Demark / Thailands<br>(PDA / TSI / TQA Certication and etc of Thailand.<br>(Wites which held by the department of Internation<br>clation Certification or conferderation various of Tr<br>interpreneur with exporter experience.<br>Document                                                                                                    | member of Thaitrade.com<br>e from the following list)<br>s EL / TDC / P-EL / P-TDC. *<br>Brand / Smart Exporter.<br>hal Trade; such as Trade Fair / Smart Exporter P<br>halland.<br>Files | rogram / Other Courseworks and etc. | -  |
| Thank y<br>register<br>Please u<br>+ Add<br>+ Addd<br>+ Add<br>+ Add<br>+ Add<br>+ Add<br>+ Add<br>+ A | A certificate of Amy of the Asso<br>Certificate of Amy of Amy of Am | Terrest. To apply for a seller i<br>d only:<br>onal documents. (At least on<br>er of the Department of International Trade; such a<br>; such as PM Awards / TTM / Demark / Thalland's<br>(PDA / TISI / TQA Certication and etc of Thalland.)<br>Withe which held by the department of Internation<br>clation Certification or conferderation various of Th<br>threpreneur with exporter experience.<br>Document<br>d certificates or Award ?<br>Award Detail *                                                                                                    | member of Thaitrade.com<br>e from the following list)<br>s EL / TDC / P-EL / P-TDC. *<br>Brand / Smart Exporter.<br>hal Trade; such as Trade Fair / Smart Exporter P<br>halland.<br>Files | rogram / Other Courseworks and etc. |    |
| Thank y<br>register<br>Please u<br>+ #44<br>+ #44<br>+ #44<br>+ #44<br>+ #44<br>+ #44<br>+ #44<br>No.<br>Did you                                                                                                    | You for your II<br>ed in Thailand<br>Ipload addition<br>1. Certificate of Memb<br>2. Certificate of Award<br>3. ISO / GMP / HACCP<br>4. Certificate of any ac<br>5. Member of the Asso<br>6. Documents as the e<br>7. Other Detail                                                                                                    | Trefferst. To apply for a seller is d only. The seller is d only. The seller is done in the seller is done in the seller is onal documents. (At least on ar of the Department of International Trade; such as of the Awards / TTM / Demark / Thaliands is of the seller is done in the seller is done in the seller is the seller is done in the seller is done in the seller is the seller is done in the seller is done in the seller is the seller is done in the seller is done in the seller is the seller is done in the seller is done in the seller is the seller is done in the seller is done in the seller is the seller is done in the seller is done in the seller in the seller is done in the seller in the seller is done in the seller in the seller in the seller in the | e from the following list)<br>s EL / TDC / P-EL / P-TDC. *<br>Brand / Smart Exporter.<br>hal Trade; such as Trade Fair / Smart Exporter P<br>halland.<br>Files                            | rogram / Other Courseworks and etc. |    |
| Thank y<br>register<br>Please u<br>+ Ad<br>+ Ad<br>+ Ad<br>+ Ad<br>+ Ad                                                                                                    | d<br>d<br>ou for your II<br>ed in Thailand<br>ipload additio<br>1. Certificate of Memb<br>2. Certificate of Award<br>3. ISO / GMP / HACCP<br>4. Certificate of any ac<br>5. Member of the Asso<br>6. Documents as the e<br>7. Other Detail<br>1. have any val                                                                                                    | The rest. To apply for a seller is d only. conal documents. (At least on ar of the Department of International Trade; such as (such as PM Awards / TTM / Demark / Thailands) (VIties which held by the department of Internation clation Certification or conferderation various of Tr threpreneur with exporter experience.                                                                                                    | e from the following list)<br>s EL / TDC / P.EL / P.TDC. *<br>Brand / Smart Exporter.<br>hal Trade; such as Trade Fair / Smart Exporter P<br>halland.<br>Files                            | rogram / Other Courseworks and etc. | -  |

#### Step 3 Documents อัพโหลดเอกสารต่างๆ อาทิเช่น

- ใบจดทะเบียนนิติบุคคล
- ใบรับรองมาตรฐานสินค้า
- ตัวอย่าง รูปภาพสินค้า

#### เมื่อข้อมูลอัพโหลดไฟล์เรียบร้อยแล้วกดปุ่ม

Next

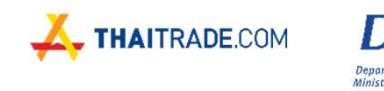

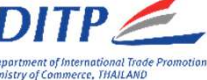

การลงทะเบียนเป็นผู้ขาย (Seller)

ระบบจะแสดงหน้าต่างขอบคุณ และแจ้งให้ทราบถึงระยะเวลาการดำเนินการอนุมัติจากทาง Thaitrade

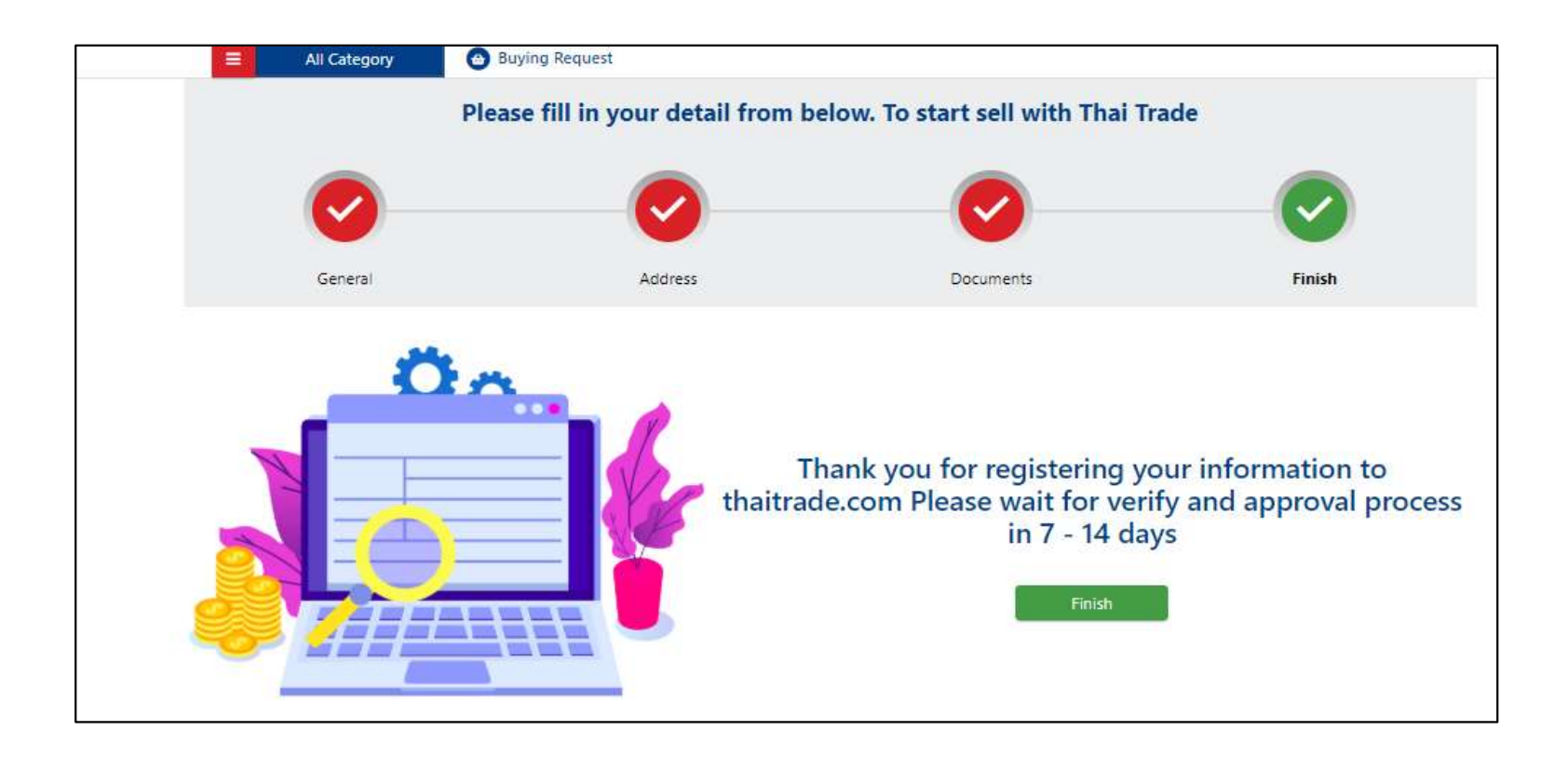

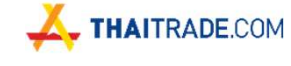

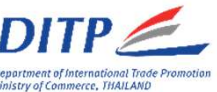

### เมนูการใช้งานต่าง ๆของผู้ขาย (Seller)

เมื่อได้รับการอนุมัติเป็นผู้ขายแล้ว ระบบจะแสดงชื่อบริษัทไว้บนแท็บด้านบน โดยสามารถคลิกที่ชื่อบริษัทเพื่อเข้าสู่เมนูผู้ขาย

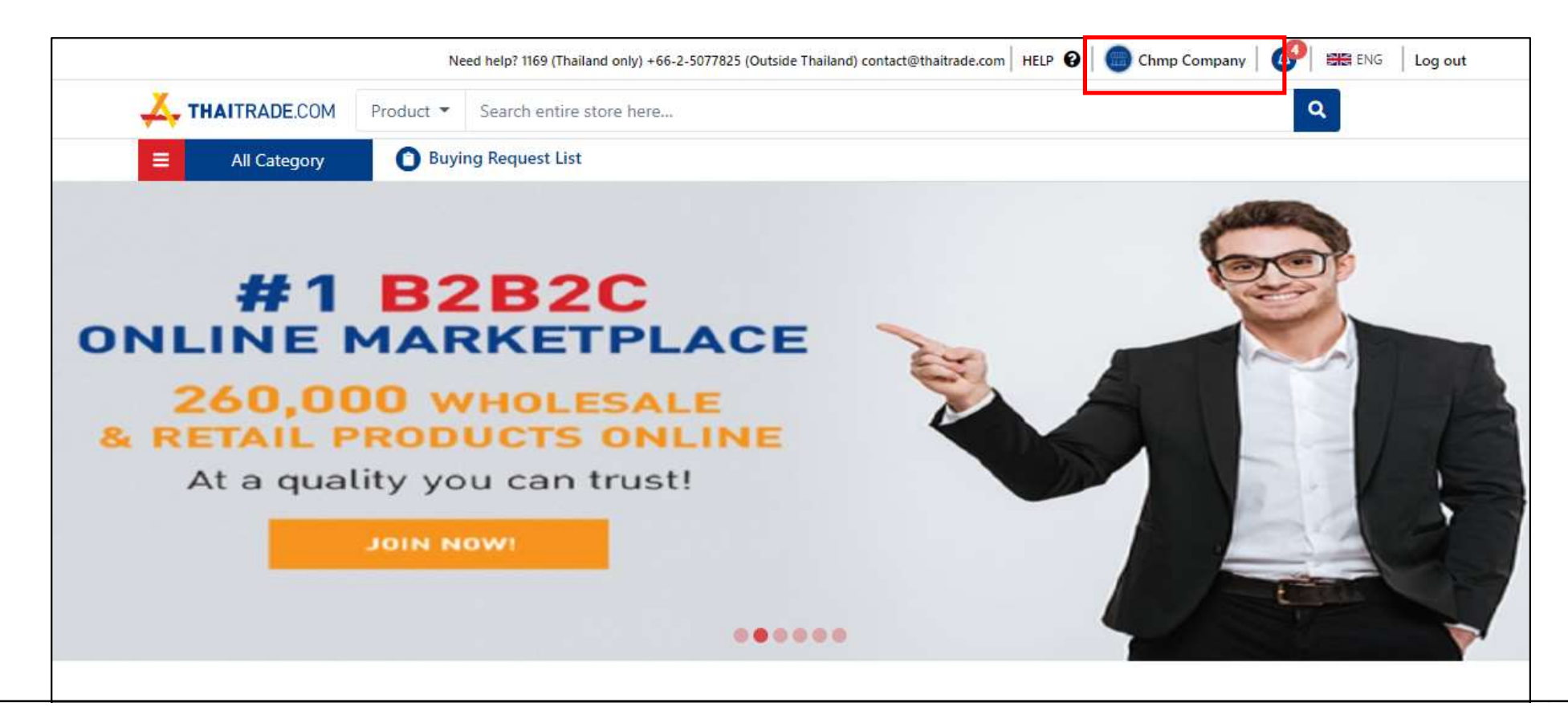

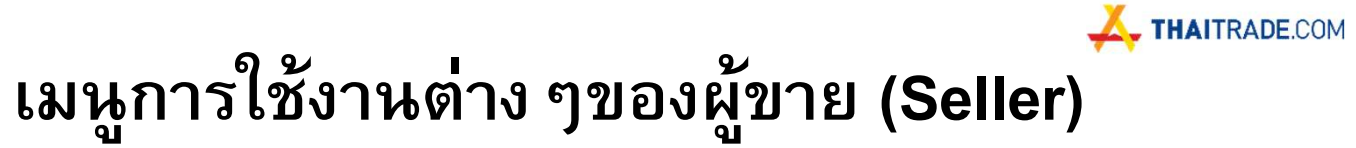

DIT

|                        | ≡.                                                                                               |                                                                                                    |                         |                                                                                                    | oo 📾 ENG |
|------------------------|--------------------------------------------------------------------------------------------------|----------------------------------------------------------------------------------------------------|-------------------------|----------------------------------------------------------------------------------------------------|----------|
| Dashboard              | My Account / General                                                                             |                                                                                                    |                         |                                                                                                    | EDIT     |
| Market Store Statistic | Account Information                                                                              |                                                                                                    |                         |                                                                                                    |          |
| 💄 My Account 🗸 🗸       |                                                                                                  |                                                                                                    |                         |                                                                                                    |          |
| General                |                                                                                                  |                                                                                                    |                         |                                                                                                    |          |
| Address Book           |                                                                                                  |                                                                                                    |                         |                                                                                                    |          |
| Change Password        |                                                                                                  |                                                                                                    |                         |                                                                                                    |          |
| 🔹 Sub Account          | First Name *                                                                                     |                                                                                                    | Last Name *             |                                                                                                    |          |
| 🚍 Company 🤇            | Chmp                                                                                             |                                                                                                    | Lee                     |                                                                                                    |          |
| Store Site             | Email *<br>kwanchaya.cha@gec.co.th                                                               |                                                                                                    | Phone Number            |                                                                                                    |          |
| Product                | Gender                                                                                           |                                                                                                    | Timezone                |                                                                                                    |          |
| 💼 Buyer Request List   | Country                                                                                          |                                                                                                    | Sign up for newsletters |                                                                                                    |          |
| My e-Quotation         | Thailand                                                                                         |                                                                                                    | a syn op to honselets   |                                                                                                    |          |
| 📋 My Matching Calendar | Product Category Interest                                                                        |                                                                                                    |                         |                                                                                                    |          |
| ති Review ද            | Agriculture     Bag & Luggage, Shoes and Fashion     Apparel                                     | Food & Beverage Gens, Jewelry and Accessories Sports                                                                                 |                         | OTOP     Textiles & Leather Products     Automobiles & Motorcycles                                                                                  |          |
| Finance Service        | Iransportation     Herbal     Furniture                                                          | Beauty & Personal Care Home & Living Home Apoliance                                                                                  |                         | Health & Medical Home Decor Machinery                                                                                                    |          |
| Transport Consolidate  | Measurement & Analysis Instruments     Computer Hardware & Software     Chemicals     Stationary | <ul> <li>Mechanical Parts &amp; Fabrication Servic</li> <li>Business Services</li> <li>Energy</li> <li>Gifts &amp; Crafts</li> </ul> | zes i<br>ner            | <ul> <li>Construction &amp; Real Estate</li> <li>Packaging &amp; Printing</li> <li>Minerals &amp; Metallurgy</li> <li>Toys &amp; Hobbies</li> </ul> | O        |

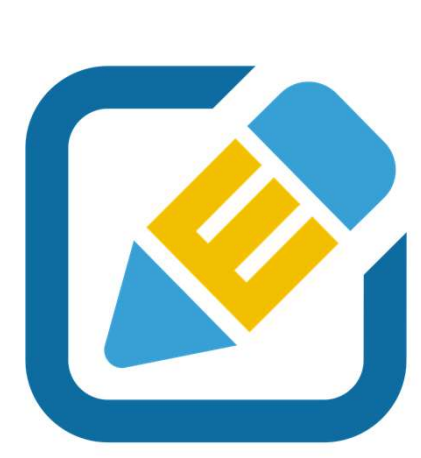

# (Edit Company Profile)

## การแก้ไขข้อมูลบริษัท

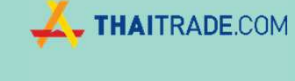

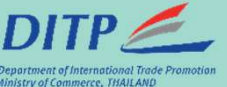

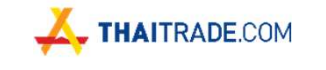

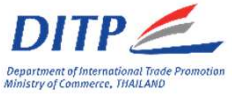

### เมนูการใช้งานต่าง ๆของผู้ขาย (Company)

เมนูแสดงหน้าข้อมูลบริษัท

|     | HAITRADE.COM       |                                                          | ổ 📾 ENG 🌘 |
|-----|--------------------|----------------------------------------------------------|-----------|
| æ   | Dashboard          | Company / General                                        | EDIT      |
| M   | Store Statistic    |                                                          |           |
| 2   | My Account         | General Address                                          |           |
| -23 | Sub Account        | DITP Member                                              |           |
|     | Company ~          |                                                          |           |
|     | General            |                                                          |           |
|     | Documents          |                                                          |           |
|     | Store Site         | Business ID * Company Name *                             |           |
| ÷   | Product            | 0105559106681 Chmp Company                               |           |
|     |                    | Business Type * Short description about your company     |           |
|     | Buyer Request List | Agent Buying Office Short description about your company |           |
| -   |                    | ☑ Distributor                                            |           |
|     | My e-Quotation     | Importer Manufacturer                                    |           |

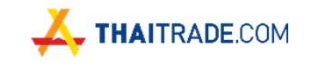

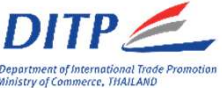

### เมนูการใช้งานต่าง ๆของผู้ขาย (Company)

หากต้องการแก้ไขหรือตรวจสอบข้อมูลบริษัท สามารถคลิกที่เมนู Company และคลิกที่ปุ่ม 📒

|    |                    | ≡'                |               |                                      | ổ 🗯 ENG 💮 |
|----|--------------------|-------------------|---------------|--------------------------------------|-----------|
| 2  | Dashboard          | Company / General |               |                                      | EDIT      |
| 3  | Store Statistic    |                   |               |                                      |           |
| *  | My Account <       | General Addre     | ess           |                                      |           |
| ** | Sub Account        |                   | lember        |                                      |           |
|    | Company ~          |                   |               |                                      |           |
|    | General            |                   |               |                                      |           |
|    | Documents          |                   |               |                                      |           |
|    | Store Site         | Business ID *     |               | Company Name *                       |           |
| *  | Product            | 0105559106681     |               | Chmp Company                         |           |
|    |                    | Business Type *   |               | Short description about your company |           |
|    | Buyer Request List | Agent             | Buying Office | Short description about your company |           |
| -  |                    | 🗹 Distributor     | Exporter      |                                      |           |
|    | My e-Quotation     | Importer          | Manufacturer  |                                      |           |

HAITRADE.COM

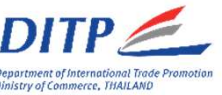

#### เมนูการใช้งานต่าง ๆของผู้ขาย (Company)

| ompany / General                                  |                                                              | CANCEL                               |
|---------------------------------------------------|--------------------------------------------------------------|--------------------------------------|
|                                                   |                                                              |                                      |
| General Add                                       | dress                                                        |                                      |
|                                                   | Member                                                       |                                      |
| Business ID *                                     |                                                              | Company Name *                       |
| 0105559106681                                     |                                                              | Chmp Company                         |
| Business Type *                                   |                                                              | Short description about your company |
| Agent                                             | Buying Office                                                | Short description about your company |
| Distributor                                       | Exporter                                                     |                                      |
| Importer                                          | Manufacturer                                                 |                                      |
| Service trade                                     | Trading company                                              |                                      |
| U Wholesaler                                      | _                                                            |                                      |
| Product Category Interest                         |                                                              |                                      |
| Agriculture                                       | Food & Beverage                                              |                                      |
| □ OTOP                                            | <ul> <li>Bag &amp; Luggage. Shoes and<br/>Fashion</li> </ul> |                                      |
| Gems, Jewelry and Accessories                     | Textiles & Leather Products                                  |                                      |
| Apparel                                           | Sports                                                       |                                      |
| <ul> <li>Automobiles &amp; Motorcycles</li> </ul> | Transportation                                               |                                      |
| Beauty & Personal Care                            | Health & Medical                                             |                                      |
| Herbal                                            | Home & Living                                                |                                      |
| Home Decor                                        | Furniture                                                    |                                      |
| Home Appliance                                    | Machinery                                                    |                                      |
| Measurement & Analysis                            | Mechanical Parts & Fabrication                               |                                      |
| Construction & Pool Estate                        | Services                                                     |                                      |
| Construction of Real Estate     Business Services | Computer naroware & Software     Packaging & Printing        |                                      |
| Chemicals                                         | Fnerov                                                       |                                      |
| Minerals & Metallurgy                             | Stationary                                                   |                                      |
| Gifts & Crafts                                    | Toys & Hobbies                                               |                                      |
|                                                   | anna - acaite na sachaid chaosan                             | Company Email *                      |
| Web Site                                          |                                                              | company chian                        |

หลังจากกดปุ่ม Edit จะสามารถแก้ไขข้อมูลได้เพียงบางส่วนเท่านั้น <u>ส่วนที่เป็นสีเทาจะไม่สามารถแก้ไขได้</u> เนื่องจากเป็นข้อมูลที่ได้รับการยืนยัน จากเจ้าหน้าที่ Thaitrade เรียบร้อยแล้ว

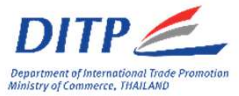

### เมนูการใช้งานต่าง ๆของผู้ขาย (Company)

#### แก้ไขในส่วนที่อยู่ของบริษัท

| General      | Address |                                                                                                    |              |               |
|--------------|---------|----------------------------------------------------------------------------------------------------|--------------|---------------|
| Idress *     |         |                                                                                                    | Country      |               |
| 989          |         |                                                                                                    | Thailand     |               |
| ostal Code * |         | Province *                                                                                                    | Mobile *     | Company Phone |
| 0330         | .*.     | Bangkok 🔻                                                                                                    | 0984964669   | 024545122     |
| ¢            |         |                                                                                                    |              |               |
|              |         |                                                                                                    |              |               |
|              |         |                                                                                                    |              |               |
| ap           |         |                                                                                                    | Map Link URL |               |
| ap           |         | EVEN     How we have a second of a second of a se | Map Link URL |               |

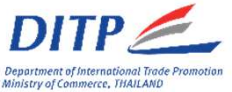

### เมนูการใช้งานต่าง ๆของผู้ขาย (Company)

#### ตรวจสอบไฟล์ที่ได้ทำการอัพโหลด

Company / Documents

|                                                                                                    | Document                                                                                                    | Files                                                                                                   |
|----------------------------------------------------------------------------------------------------|----------------------------------------------------------------------------------------------------|----------------------------------------------------------------------------------------------------|
| Copy of every page of affidavit. A                                                                                                    | II pages shall be stamped (if any) and certified as true copy by an authorized person.                                                                                                    | d394c996ad22fda52482e80aa9626af5.jpg<br>at.to KB                                                        |
|                                                                                                    |                                                                                                    | ขอเชื้อเร่วมตักบาตรอาหารแห้ง เพื่อถวายเป็นพระราชกุศล .pdf<br>44096 XB                                   |
|                                                                                                    |                                                                                                    |                                                                                                    |
| anks for your interest<br>cuments as listed belo                                                                                                    | . As a seller member of Thaitrade.com, your company must b<br>ow.                                                                                                    | registered only in Thailand. Kindly provide us with the addition                                        |
| anks for your interest<br>cuments as listed belo                                                                                                    | . As a seller member of Thaitrade.com, your company must b<br>ow.                                                                                                    | registered only in Thailand. Kindly provide us with the addition                                        |
| anks for your interest<br>cuments as listed bek<br>1. Certificate of Member of the D                                                                                                    | . As a seller member of Thaitrade.com, your company must b<br>ow.<br>Department of International Trade; such as EL / TDC / P-EL / P-TDC.                                                                                                    | registered only in Thailand. Kindly provide us with the addition                                        |
| anks for your interest<br>cuments as listed bek<br>1. Certificate of Member of the D<br>2. Certificate of Awards; such as f                                                                                                    | . As a seller member of Thaitrade.com, your company must be<br>ow.<br>Department of International Trade; such as EL / TDC / P-EL / P-TDC.<br>PM Awards / TTM / Demark / Thailand's Brand / Smart Exporter.                                                                                                    | registered only in Thailand. Kindly provide us with the addition                                        |
| anks for your interest<br>cuments as listed bek<br>1. Certificate of Member of the D<br>2. Certificate of Awards; such as R<br>3. ISO / GMP / HACCP / FDA / TI                                                                                                    | . As a seller member of Thaitrade.com, your company must be<br>pw.<br>Department of International Trade; such as EL / TDC / P-EL / P-TDC.<br>PM Awards / TTM / Demark / Thailand's Brand / Smart Exporter.<br>SI / TQA Certification and etc of Thailand.                                                                                                    | registered only in Thailand. Kindly provide us with the addition                                        |
| anks for your interest<br>cuments as listed bek<br>1. Certificate of Member of the D<br>2. Certificate of Awards; such as f<br>3. ISO / GMP / HACCP / FDA / TI<br>4. Certificate of any activities whi<br>5. Member of the Association Ce                                                           | As a seller member of Thaitrade.com, your company must be<br>by.<br>Department of International Trade; such as EL / TDC / P-EL / P-TDC.<br>PM Awards / TTM / Demark / Thailand's Brand / Smart Exporter.<br>SI / TQA Certification and etc of Thailand.<br>Ich held by the department of International Trade; such as Trade-Fair / Smart Exporter Program<br>wification or conferenceation various of Thailand.                                             | registered only in Thailand. Kindly provide us with the addition                                        |
| Annks for your interest<br>ocuments as listed below<br>1. Certificate of Member of the E<br>2. Certificate of Awards; such as f<br>3. ISO / GMP / HACCP / FDA / TI<br>4. Certificate of any activities whi<br>5. Member of the Association Ce<br>6. Document as the entrepretu                      | As a seller member of Thaitrade.com, your company must be<br>by.<br>Department of International Trade; such as EL / TDC / P-EL / P-TDC.<br>PM Awards / TTM / Demark / Thailand's Brand / Smart Exporter.<br>SI / TQA Certification and etc of Thailand.<br>Ich held by the department of International Trade; such as Trade-Fair / Smart Exporter Program<br>trification or conferderation various of Thailand.<br>Ir with exporter experience.             | registered only in Thailand. Kindly provide us with the addition                                        |
| Annks for your interest<br>ocuments as listed below<br>1. Certificate of Member of the E<br>2. Certificate of Awards; such as I<br>3. ISO / GMP / HACCP / FDA / TIS<br>4. Certificate of any activities whill<br>5. Member of the Association Ce<br>6. Document as the entrepreneur<br>7. Other     | As a seller member of Thaitrade.com, your company must be<br>by.<br>Department of International Trade; such as EL / TDC / P-EL / P-TDC.<br>PM Awards / TTM / Demark / Thailand's Brand / Smart Exporter.<br>SI / TQA Certification and etc of Thailand.<br>Ich held by the department of International Trade; such as Trade-Fair / Smart Exporter Program<br>etification or conferderation various of Thailand.<br>Ir with exporter experience.             | registered only in Thailand. Kindly provide us with the addition                                        |
| Annks for your interest<br>ocuments as listed below<br>1. Certificate of Member of the E<br>2. Certificate of Awards; such as 1<br>3. ISO / GMP / HACCP / FDA / TI:<br>4. Certificate of any activities whi<br>5. Member of the Association Ce<br>6. Document as the entrepreneu<br>7. Other<br>No. | As a seller member of Thaitrade.com, your company must be<br>by:<br>Department of International Trade; such as EL / TDC / P-EL / P-TDC.<br>PM Awards / TTM / Demark / Thailand's Brand / Smart Exporter.<br>SI / TQA Certification and etc of Thailand.<br>(ch heid by the department of International Trade; such as Trade-Fair / Smart Exporter Program<br>withfication or conferderation various of Thailand.<br>r with exporter experience.<br>Document | registered only in Thailand. Kindly provide us with the addition Other Courseworks anf etc. Files       |
| anks for your interest<br>cuments as listed below<br>1. Certificate of Member of the E<br>2. Certificate of Awards; such as I<br>3. ISO / GMP / HACCP / FDA / TI:<br>4. Certificate of any activities whi<br>5. Member of the Association Ce<br>6. Document as the entrepreneu<br>7. Other<br>No.   | As a seller member of Thaitrade.com, your company must be     bow.  Department of International Trade; such as EL / TDC / P-EL / P-TDC.  PM Awards / TTM / Demark / Thailand's Brand / Smart Exporter.  SI / TQA Certification and etc of Thailand. Ich held by the department of International Trade; such as Trade-Fair / Smart Exporter Program rtification or conferderation various of Thailand. r with exporter experience.  Document                 | registered only in Thailand. Kindly provide us with the addition<br>Other Courseworks anf etc.<br>Files |

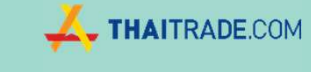

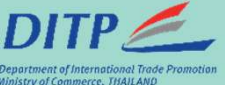

## การสร้างสินค้า (Add New Product)

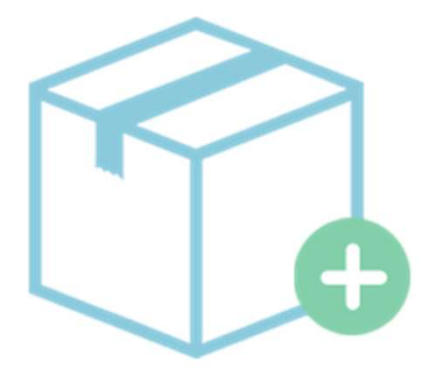

HAITRADE.COM

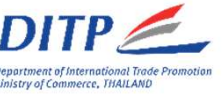

#### เมนูการใช้งานต่าง ๆของผู้ขาย (Product)

| Dashboard       | Â  | Approved(1)   | Waiting for Approval(0) | Rejected(0) | New( | 0)       | Disabled(0) |         |          | Add New Product |
|-----------------|----|---------------|-------------------------|-------------|------|----------|-------------|---------|----------|-----------------|
| Store Statistic |    | Drawlast Name |                         |             |      | Catagona |             |         |          |                 |
| My Account      | ¢. | Product Name  |                         |             |      | All      |             |         |          | ~               |
| Sub Account     |    | Reset         | Search                  |             |      |          |             |         |          |                 |
| Company         | <  |               |                         |             |      |          |             |         |          |                 |
| Store Site      |    | Product Name  |                         |             |      |          |             | Price   | Action   |                 |
| Product         |    | (H) (H) Pag   | e 0 of 0 (+ )+          |             |      |          |             | 1.1.000 | No item: | s to display    |
|                 |    | 1-            |                         |             |      |          |             |         |          |                 |

#### เมนู Product จะมีสถานะการดำเนินการดังนี้

- Approve: แสดงรายการสินค้าที่ได้รับการอนุมัติจากระบบแล้ว
- Wait for Approve: แสดงรายการสินค้าที่รอการอนุมัติจากระบบ
- Rejected: แสดงรายการสินค้าที่ไม่ผ่านการอนุมัติจะกระบบ
- New: แสดงรายการสินค้าที่สร้างใหม่จากผู้ขาย
- Disable: แสดงรายการสินค้าที่ไม่แสดงบนหน้าเว็บไซต์ไทยเทรด

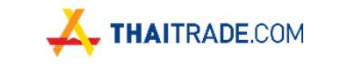

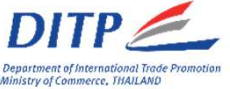

### เมนูการใช้งานต่าง ๆของผู้ขาย (Product)

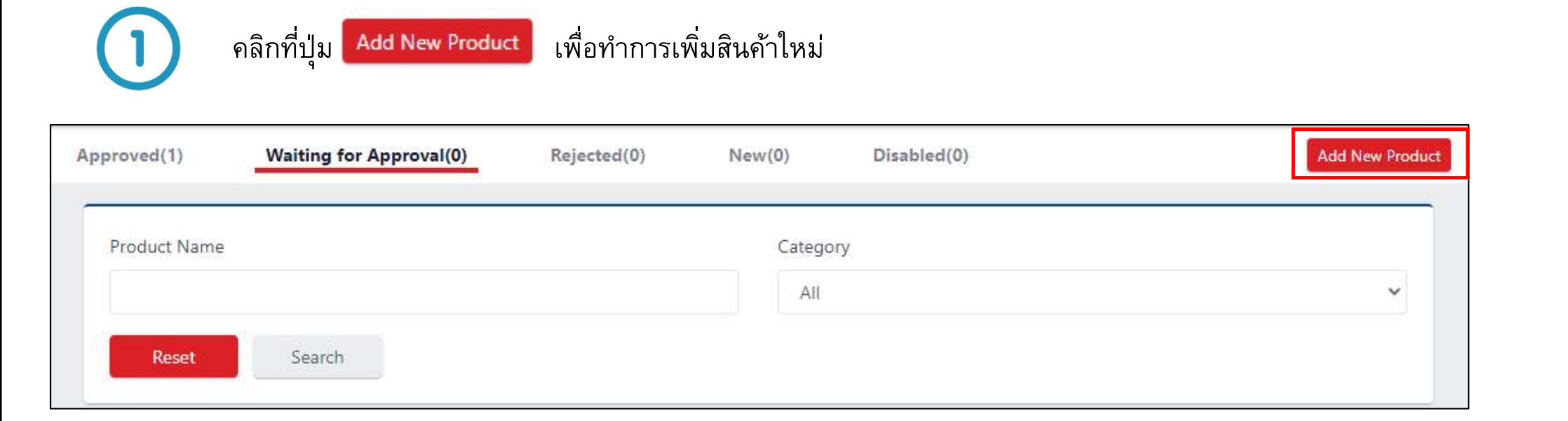

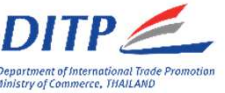

### เมนูการใช้งานต่าง ๆของผู้ขาย (Product)

ระบบจะแสดงหน้าต่างการเพิ่มข้อมูลเป็นส่วนๆ ส่วนที่ 1 General :

| eneral                                                                                                   |                  |                                                                |                  |                         | General                                  | × |
|----------------------------------------------------------------------------------------------------|------------------|----------------------------------------------------------------|------------------|-------------------------|------------------------------------------|---|
|                                                                                                    |                  |                                                                |                  | Enable Product 👩        | Media                                    | × |
| <sup>roduct Name*</sup> ชื่อของสิ                                                                        | เนค้า            | )                                                              |                  | สวิตซ์เปิด/ปิดการแสดงผล | Product Information<br>Sales information | × |
| Okusno Shrimp chins snack                                                                                |                  |                                                                |                  | บนหน้าเว็บThaitrade     |                                          |   |
| roduct Keyword* คีย์เวิร์ดข                                                                              | ที่เกี่ย         | บวข้องกับสินค้า                                                |                  |                         |                                          |   |
| ihrimp 🗙 Snack 🗙                                                                                         |                  |                                                                |                  |                         |                                          |   |
| ategory* 🕴 หมวดหล                                                                                        | ม่ขอ             | งสินค้า                                                        |                  |                         |                                          |   |
| Agriculture                                                                                              | >                | Food                                                           | >                | Snack                   |                                          |   |
| Food & Beverage                                                                                          | >                | Meat & Fish                                                    | >                | Baked Goods             |                                          |   |
|                                                                                                    |                  |                                                                |                  |                         |                                          |   |
| OTOP                                                                                                    | >                | Beverage                                                       | >                |                         |                                          |   |
| OTOP<br>Bag & Luggage, Shoes and Fashion                                                                 | ><br>>           | Beverage<br>Snack                                              | >                |                         |                                          |   |
| OTOP<br>Bag & Luggage, Shoes and Fashion<br>Gems, Jewelry and Accessories                                | ><br>><br>>      | Beverage<br>Snack<br>Cooking Ingredients                       | ><br>><br>>      |                         |                                          |   |
| OTOP<br>Bag & Luggage, Shoes and Fashion<br>Gems, Jewelry and Accessories<br>Textiles & Leather Products | ><br>><br>><br>> | Beverage<br>Snack<br>Cooking Ingredients<br>Baking Ingredients | ><br>><br>><br>> |                         |                                          |   |

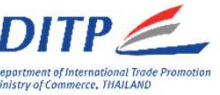

### เมนูการใช้งานต่าง ๆของผู้ขาย (Product)

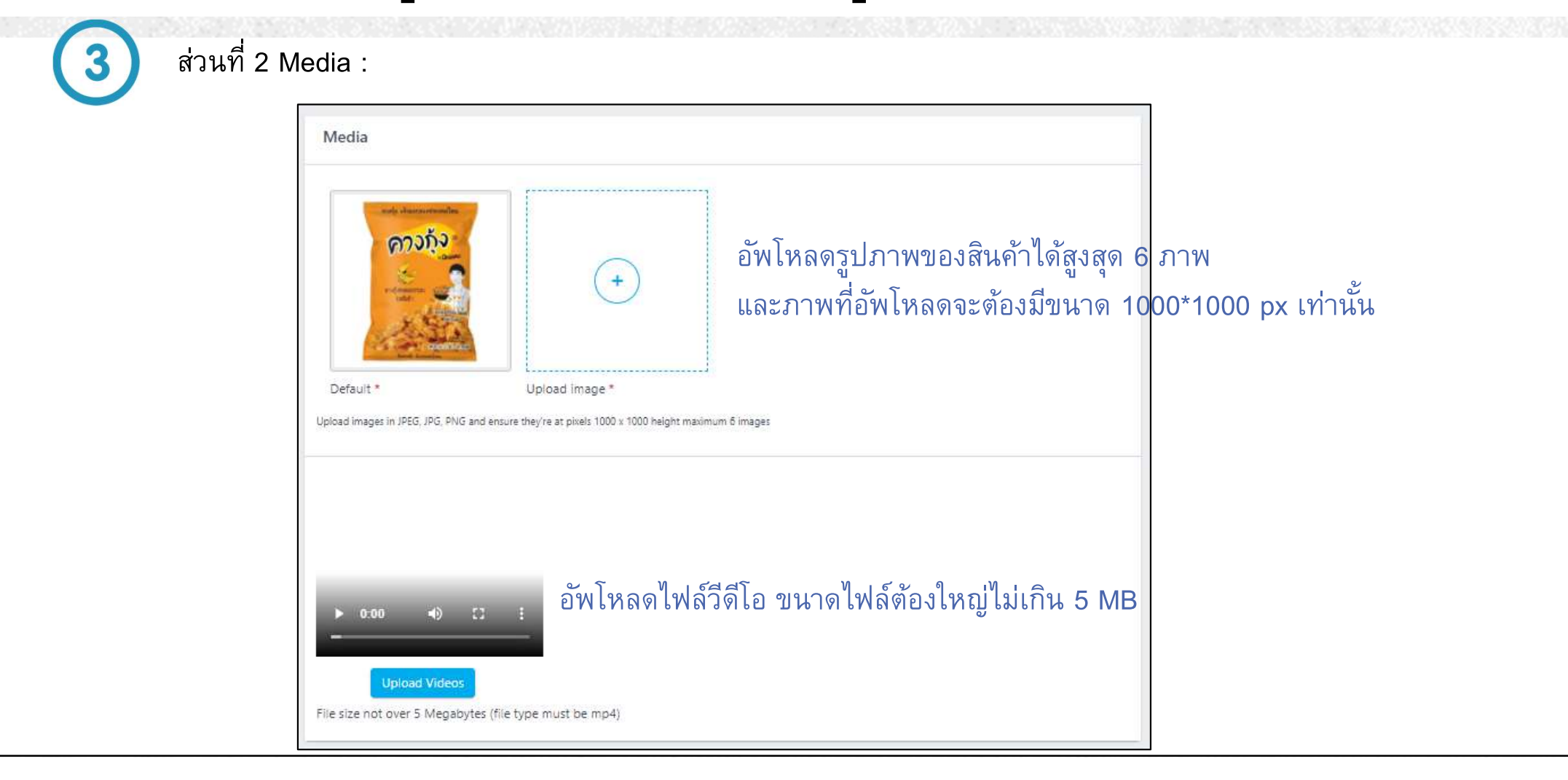

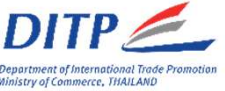

### เมนูการใช้งานต่าง ๆของผู้ขาย (Product)

ส่วนที่ 3 Product Information :

| intro- | lucti  | on / H   | lighligh  | nts 🔞          |                         |          | ົວະາ    | ุข้เ                  | อมูล           | ลส์    | าคัเ     | บูหรือจ      | ุดเ           | ี<br>ด่นขอ <sup>ุ</sup> | งสิ่น | เค้า | 1 |   |                       |
|--------|--------|----------|-----------|----------------|-------------------------|----------|---------|-----------------------|----------------|--------|----------|--------------|---------------|-------------------------|-------|------|---|---|-----------------------|
| в      | I      | U        | <b>99</b> | Hı             | Hz                      | Ħ        | i=      | <b>X</b> <sub>2</sub> | ×2             | Œ      | E        | Normal       | ٠             | Normal                  | \$    | A    | A | ≡ | <i>I</i> <sub>×</sub> |
| Thi    | s sna  | ick is i | a good    | source         | ofcald                  | cium (§  | 90%).   |                       |                |        |          |              |               |                         |       |      |   |   |                       |
| It is  | i a sr | nart ch  | noice, b  | etter fo       | r child                 | ren an   | d best  | for ac                | lult.          |        |          |              |               |                         |       |      |   |   |                       |
| Detai  | s / F  | eature   | es 🔞      |                |                         | ( )      | ะบุ     | รา                    | ຍລະ            | ะเอ็   | ี่ยด     | เกี่ยวกั     | <b>า</b> ับต้ | ้วสินค่                 | ้ำ    |      |   |   |                       |
| в      | I      | U        | <b>77</b> | Hı             | H2                      | Ш        | ≣       | X2                    | ײ              | Ŧ      | E        | Normal       | ٥             | Normal                  |       | A    | A | = | T <sub>x</sub>        |
| Ou     | rsea   | soning   | gs also   | use ca         | refully                 | select   | ed ingr | edien                 | ts to n        | nake o | our tast | y snack.     |               |                         |       |      |   |   |                       |
| We     | use    | real m   | aterial   | like <u>ch</u> | <mark>jii</mark> , kaff | ir, lime | leaf, a | and le                | mongr          | ass to | o spin a | ind then mix | them to       | ogether.                |       |      |   |   |                       |
| Tha    | at's w | ihy Ok   | usno S    | nack is        | delici                  | ous.     |         |                       |                |        |          |              |               |                         |       |      |   |   |                       |
| Optio  | nal I  | nform    | ation     | 0              |                         |          | າະາ     | าูข้เ                 | ១រ្បូរ         | ลอื่   | นๆ       |              |               |                         |       |      |   |   |                       |
|        | τ      | υ        | 59        | Hı             | Hz                      | Ш        | =       | <b>X</b> <sub>2</sub> | X <sup>2</sup> | Œ      | E        | Normal       | :             | Normal                  |       | A    | A | = | T <sub>x</sub>        |

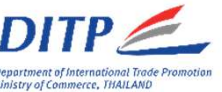

### เมนูการใช้งานต่าง ๆของผู้ขาย (Product)

ส่วนที่ 4 Sales Information :

- การตั้งราคาขาย มี 2 แบบ
- แบบที่ 1 (Sell Price) กำหนดราคาขาย มีทั้งราคาขายต่อชิ้นและราคาขายเป็นขั้นบันได
- แบบที่ 2 (Ask for price) ไม่กำหนดราคาขาย ให้ขอราคาเป็นราย ๆ

| Price *                    | Unit  |   |
|----------------------------|-------|---|
| Sell Price O Ask for Price | φ.    | ~ |
| ype *                      | Price |   |
| Unit Price                 | ~     |   |
| Unit Price                 |       |   |
| Tier Price                 |       |   |

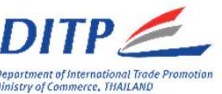

### เมนูการใช้งานต่าง ๆของผู้ขาย (Product)

ส่วนที่ 4 Sales Information :

การตั้งราคาขาย - แบบที่ 1 กำหนดราคาขาย สามารถกำหนดราคาขายต่อชิ้นและราคาขายเป็นขั้นบันไดได้ Unit Price : ราคาขายต่อชิ้น (ซื้อกี่ชิ้นก็ราคาเดิม) Tier Price : ราคาขายแบบขั้นบันได (ยิ่งซื้อเยอะ ยิ่งถูกลง)

#### Unit Price : ราคาขายต่อชิ้น (ซื้อกี่ชิ้นก็ราคาเดิม)

|   | erint.    | IICC .                     |
|---|-----------|----------------------------|
| ~ | Set       | Sell Price O Ask for Price |
|   | Price     | ype *                      |
|   | ✓ 500     | Unit Price                 |
|   | Price 500 | ype *<br>Unit Price        |

Tier Price : ราคาขายแบบขั้นบันได (ยิ่งซื้อเยอะ ยิ่งถูกลง)

| rice *                      |                                                 | Unit              |  |  |  |
|-----------------------------|-------------------------------------------------|-------------------|--|--|--|
| Sell Price O Ask for Price  |                                                 | Set               |  |  |  |
| pe *                        |                                                 |                   |  |  |  |
| Tier Price                  | ~                                               |                   |  |  |  |
|                             |                                                 |                   |  |  |  |
|                             |                                                 |                   |  |  |  |
|                             |                                                 |                   |  |  |  |
| From (Set)                  | To (Set)                                        | Price             |  |  |  |
| From (Set)                  | To (Set)<br>39                                  | Price             |  |  |  |
| From (Set)<br>1.<br>40      | To (Set)<br>39<br>79                            | Price 500 (450    |  |  |  |
| From (Set)<br>1<br>40<br>80 | To (Set)           39           79           99 | Price 500 450 400 |  |  |  |

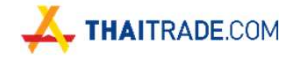

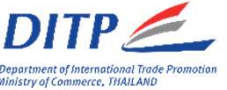

### เมนูการใช้งานต่าง ๆของผู้ขาย (Product)

ส่วนที่ 5 Logistics :

#### ระบุน้ำหนักและขนาดของสินค้าต่อหน่วย

| Weight                        |     |  |  |
|-------------------------------|-----|--|--|
| 2                             | Kg. |  |  |
|                               |     |  |  |
| <sup>v</sup> roduct dimension |     |  |  |

## เมนูการใช้งานต่าง ๆของผู้ขาย (Product)

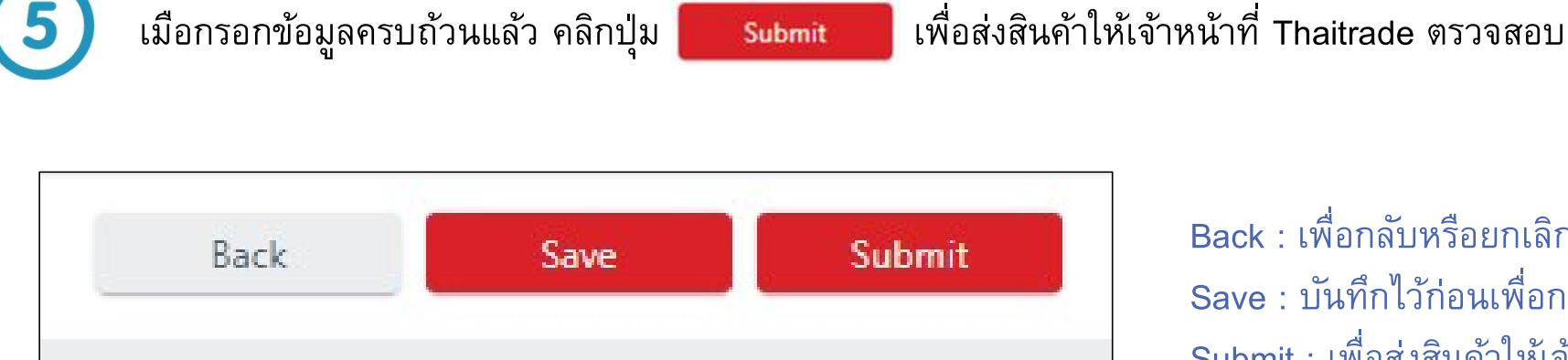

Back : เพื่อกลับหรือยกเลิกการเพิ่มสินค้า Save : บันทึกไว้ก่อนเพื่อกลับมาแก้ในภายหลัง Submit : เพื่อส่งสินค้าให้เจ้าหน้าที่ตรวจสอบ

**LANGE THAITRADE**.COM

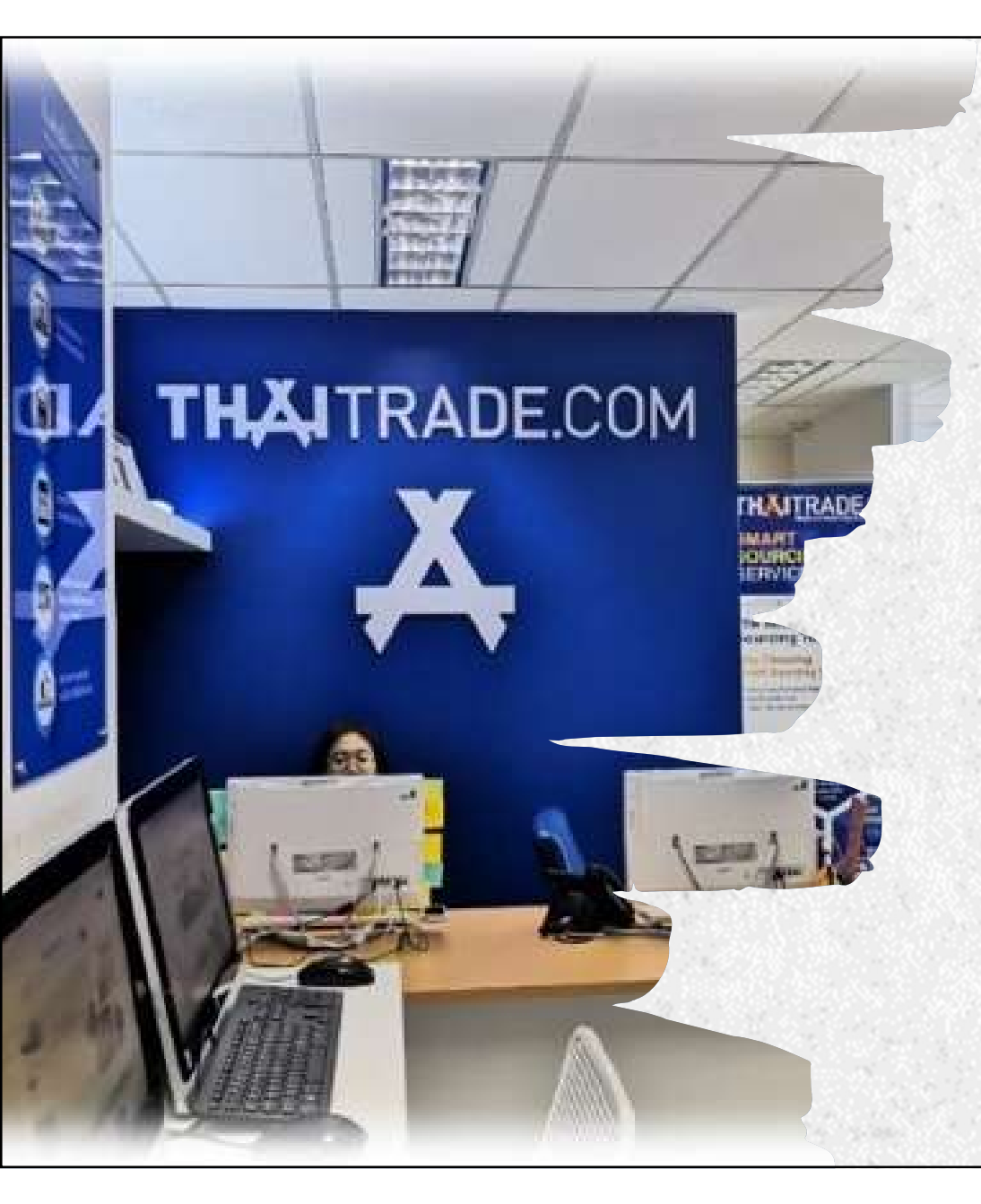

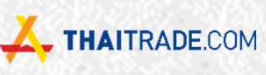

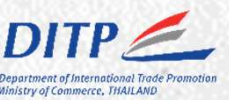

#### **Thaitrade.com** Center

Thaitrade.com Center

Department of International Trade Promotion, Ministry of Commerce

02-507-7825

**Facebook Fanpage: Thaitrade.com** 

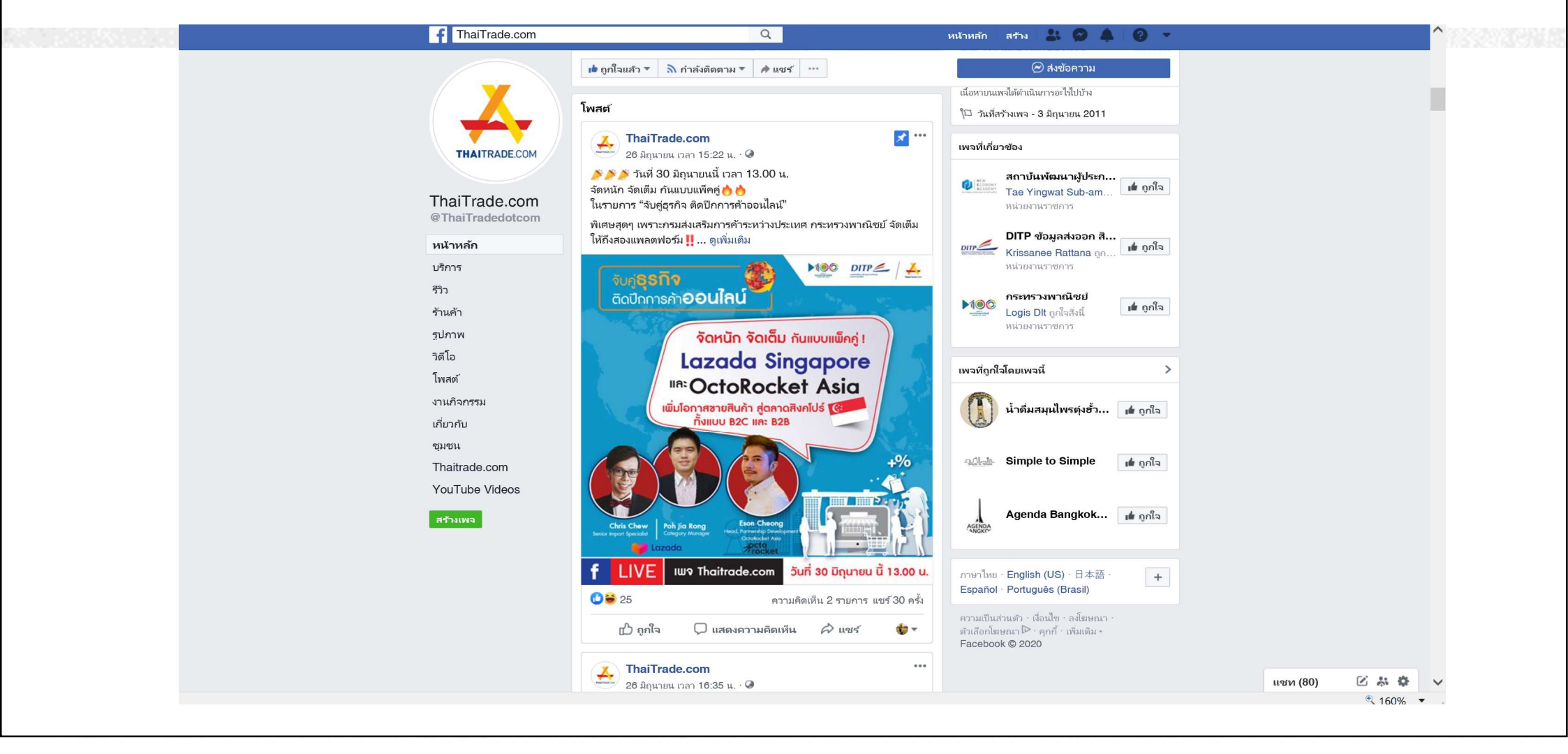

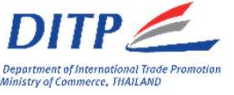

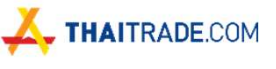

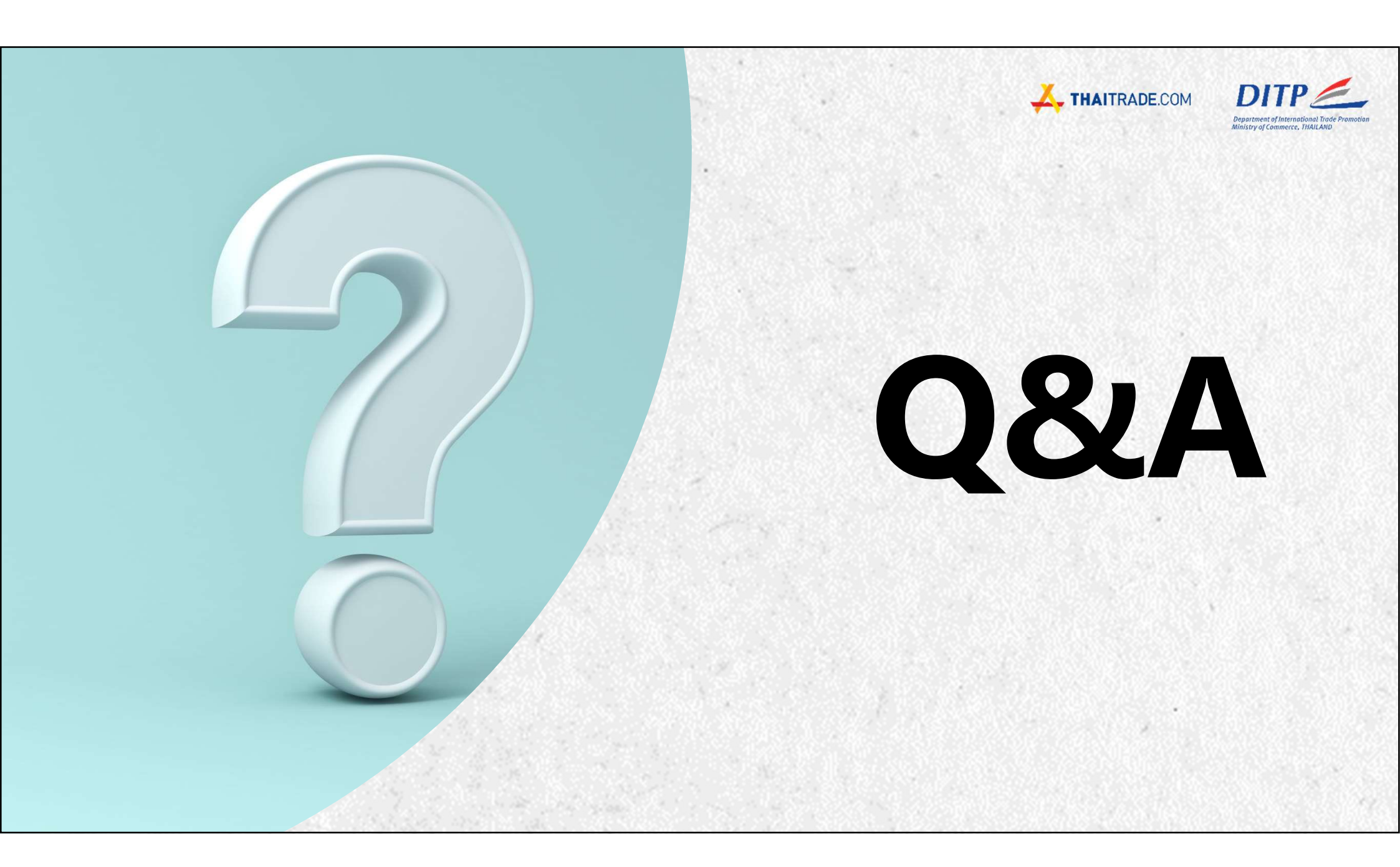